BA 355C/23/es/01.03 51512314 Válido para: versión de software 5.0

# *StamoLys CA 71 NO* Analizador de nitritos

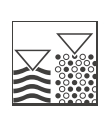

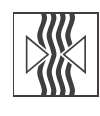

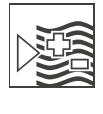

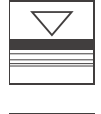

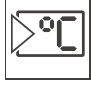

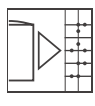

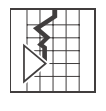

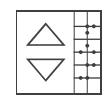

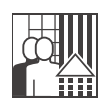

## Instrucciones de funcionamiento

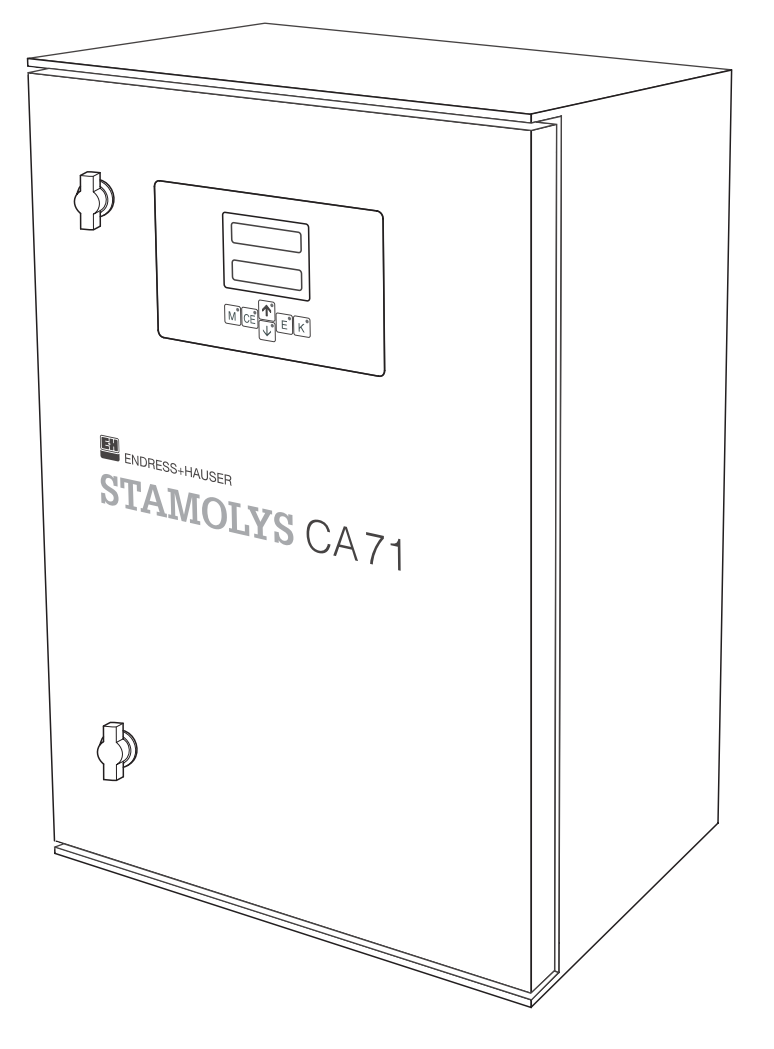

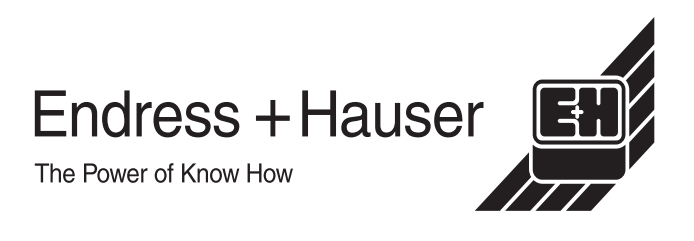

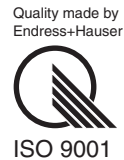

# Índice de contenido

| 1                                                    | Instrucciones de seguridad 4                                                                                                    |
|------------------------------------------------------|----------------------------------------------------------------------------------------------------|
| 1.1<br>1.2<br>1.3<br>1.4<br>1.5                      | Uso previsto                                                                                                    |
|                                                      | y símbolos                                                                                                    |
| 2                                                    | Identificación6                                                                                                    |
| 2.1<br>2.2<br>2.3                                    | Sistema de designación del dispositivo6Alcance del suministro7Certificados7                                                                                                    |
| 3                                                    | Instalación 8                                                                                                    |
| 3.1<br>3.2<br>3.3<br>3.4<br>3.5                      | Recepción, transporte, almacenamiento del<br>equipo8Condiciones de instalación8Instrucciones para la instalación11Ejemplos de instalación12Comprobación de la instalación12                                                                            |
| 4                                                    | Conexionado 13                                                                                                    |
| 4.1<br>4.2<br>4.3<br>4.4<br>4.5                      | Conexiones eléctricas13Cables de señal15Contactos de conmutación16Interfaz de conexión en serie17Comprobación de la conexión18                                                                                                    |
| 5                                                    | Configuración 19                                                                                                    |
| 5.1<br>5.2<br>5.3<br>5.4                             | Funcionamiento y puesta en marcha19Indicadores y elementos de configuración19Funcionamiento local19Calibración26                                                                                                    |
| 6                                                    | Puesta en marcha 28                                                                                                    |
| 6.1<br>6.2                                           | Verificación funcional28Activación28                                                                                                    |
| 7                                                    | Mantenimiento 30                                                                                                    |
| 7.1<br>7.2<br>7.3<br>7.4<br>7.5<br>7.6<br>7.7<br>7.8 | Plan de mantenimiento30Sustitución de reactivos31Sustitución de los tubos de las bombas31Sustitución de los tubos de las válvulas32Sustitución del mezclador estático33Sustitución de la celda óptica del fotómetro33Limpieza33Retirada del servicio34 |
| 8                                                    | Accesorios 35                                                                                                    |
| 8.1<br>8.2                                           | Recipiente colector                                                                                                    |

| 8.3<br>8.4                                           | Limpiador para los tubos                                                                                                    | 35<br>35                         |
|------------------------------------------------------|----------------------------------------------------------------------------------------------------|----------------------------------|
| 9                                                    | Localización y reparación de fallos                                                                                                    | 36                               |
| 9.1<br>9.2<br>9.3<br>9.4<br>9.5<br>9.6               | Instrucciones para la localización y<br>reparación de fallos<br>Mensajes de error del sistema<br>Errores de proceso sin mensajes<br>Piezas de recambio<br>Devolución<br>Desguace | 36<br>36<br>37<br>38<br>39<br>40 |
| 10                                                   | Datos técnicos                                                                                                    | 40                               |
| 10.1<br>10.2<br>10.3<br>10.4<br>10.5<br>10.6<br>10.7 | Entrada<br>Salida<br>Fuente de alimentación;<br>Características de funcionamiento<br>Condiciones ambientales<br>Proceso<br>Elementos mecánicos                                   | 40<br>40<br>41<br>41<br>41<br>41 |
| 11                                                   | Apéndice                                                                                                    | 42                               |
| 11.1<br>11.2<br>11.3<br>11.4                         | Matriz operativa<br>Formularios para pedidos<br>Ajustes del analizador<br>Plan de mantenimiento                                                                                  | 42<br>46<br>48<br>50             |
| Índi                                                 | ce alfabético                                                                                                    | 53                               |

## 1 Instrucciones de seguridad

## 1.1 Uso previsto

Este analizador es un sistema de análisis fotométrico compacto. Está especialmente diseñado para la monitorización del contenido en nitritos en aguas para consumo y aguas residuales.

No está permitido el uso del transmisor en aplicaciones distintas a las mencionadas, ya que pone en riesgo la seguridad de las personas y de todos los componentes del sistema de medición.

El fabricante no asume la responsabilidad por ningún daño que se deba al uso incorrecto del equipo o a un uso distinto al previsto para el mismo.

## 1.2 Instalación, puesta en marcha y configuración

Por favor, observe las siguientes consideraciones:

- Las tareas de instalación, conexión eléctrica, puesta en marcha, configuración y mantenimiento sólo deben ser efectuadas por personal técnico cualificado.
   El personal técnico encargado de llevar a cabo las tareas especificadas debe estar autorizado por parte de propietario del sistema.
- El personal técnico debe haber leído y entendido perfectamente las presentes instrucciones de funcionamiento, comprometiéndose además a seguirlas rigurosamente.
- Antes de la puesta en marcha de todos los componentes del punto de medida, compruebe que todas las conexiones se hayan realizado correctamente. Asegúrese de que los cables eléctricos y las conexiones de tubería flexible no están dañados.
- No manipule productos que hayan sufrido daños y evite su puesta en marcha accidental. Marque los productos dañados como defectuosos.
- Los fallos del punto de medida sólo pueden ser reparados por parte de personal técnico especialmente cualificado y autorizado.
- Si no es posible reparar los fallos, se deberán dejar los productos fuera de servicio, evitando que puedan ponerse en marcha accidentalmente.
- Las reparaciones que no están descritas en las presentes instrucciones de funcionamiento sólo pueden efectuarse en las instalaciones del fabricante o de la empresa que se encarga del mantenimiento.

## 1.3 Seguridad operativa

El transmisor ha sido diseñado y verificado de acuerdo con el estado actual de la tecnología y ha salido de fábrica en perfecto estado de funcionamiento. Se han cumplido los requisitos exigidos por la reglamentación vigente y por las normas europeas.

Como usuario del sistema, debe asumir la responsabilidad de cumplir los requisitos de seguridad siguientes:

- Instrucciones para la instalación
- Cumplir con las normas y la reglamentación de ámbito local vigentes

## 1.4 Devolución

Si tiene que enviarnos el transmisor para su reparación, devuélvalo, por favor, *bien limpio* al centro de ventas que le corresponda.

En la medida de lo posible, utilice el embalaje original.

Por favor, cumplimente totalmente la "Declaración relativa a la contaminación" (copia de la penúltima página de las presentes instrucciones de funcionamiento), incluyéndola en la devolución junto con el embalaje y los documentos de transporte.

## 1.5 Notas sobre los iconos de seguridad y símbolos

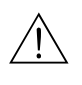

### ¡Peligro!

Este símbolo le avisa de posibles riesgos que si no se tienen en cuenta pueden provocar daños graves al instrumento o a las personas.

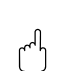

### ¡Atención!

Este símbolo le avisa de fallos que pueden producirse a causa de un manejo incorrecto. El instrumento puede sufrir daños si se ignoran las indicaciones señaladas.

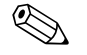

### ¡Nota!

Este símbolo señala información puntual importante.

## 2 Identificación

## 2.1 Sistema de designación del dispositivo

## 2.1.1 Placa de identificación

Compruebe que el código de pedido de la placa de características del analizador coincide con la estructura del equipo (véase abajo) y con su orden de pedido.

| ENDRESS+HAUSE<br>StamoLys CA71                                               | er CE                                     |
|------------------------------------------------------------------------------|-------------------------------------------|
| order code / código de pedido:<br>serial no. / nº de serie:                  | CA71NO-B10A2A1<br>3B10003C3AN1            |
| measuring range / rango de medida:                                           | 0.1-1 mg/l NO2-N                          |
| output 1 / salida 1:<br>output 2 / salida 2:<br>mains / red de alimentación: | 0/4-20mA, RS232C<br>-<br>230VAC,50Hz,50VA |
| prot. class / grado de protección:<br>ambient temp. / temp. ambiente:        | IP 43           +5°C +40°C                |
|                                                                              |                                           |

Fig. 1: Ejemplo de una placa de características

## 2.1.2 Estructura de producto

|            | Rang             | jo de n                           | nedida                                                                                                    | 1                |                                                                                  |                                  |                                 |                                                                                              |  |  |  |  |
|------------|------------------|-----------------------------------|----------------------------------------------------------------------------------------------------|------------------|----------------------------------------------------------------------------------|----------------------------------|---------------------------------|----------------------------------------------------------------------------------------------|--|--|--|--|
|            | A<br>B<br>C<br>Y | Rango<br>Rango<br>Rango<br>Modele | Rango de medida 10 500 μg/l NO <sub>2</sub> -N<br>Rango de medida 0,1 1 mg/l NO <sub>2</sub> -N<br>Rango de medida 0,2 3 mg/l NO <sub>2</sub> -N<br>Modelo especial según especificaciones del cliente |                  |                                                                                  |                                  |                                 |                                                                                              |  |  |  |  |
|            |                  | Trans                             | sferir r                                                                                                    | nuest            | ra                                                                               |                                  |                                 |                                                                                              |  |  |  |  |
|            |                  | 1<br>2                            | Desde un solo punto de medida (modelo de un solo canal)<br>Desde dos puntos de medida (modelo de dos canales)                                                                                          |                  |                                                                                  |                                  |                                 |                                                                                              |  |  |  |  |
|            |                  |                                   | Fuente alimentación                                                                                                    |                  |                                                                                  |                                  |                                 |                                                                                              |  |  |  |  |
|            |                  |                                   | 0<br>1                                                                                                    | Alimer<br>Alimer | ntación<br>ntación                                                               | 230 VC<br>115 VC                 | A / 50 H<br>A / 60 H            | Hz<br>Hz                                                                                     |  |  |  |  |
|            |                  |                                   |                                                                                                    | Recip            | piente                                                                           | colect                           | tor par                         | ara hasta tres analizadores                                                                  |  |  |  |  |
|            |                  |                                   |                                                                                                    | A<br>B<br>C      | Sin ree<br>Con re<br>Con re                                                      | cipiente<br>ecipient<br>ecipient | e colecto<br>e colec<br>e colec | tor<br>ctor sin medición de niveles<br>ctor y medición de niveles (sólo modelos de un canal) |  |  |  |  |
|            |                  |                                   |                                                                                                    |                  | Mode                                                                             | elo de                           | cabeza                          | zal                                                                                          |  |  |  |  |
|            |                  |                                   |                                                                                                    |                  | 1Sin cabezal2Con cabezal GFK3Con cabezal de acero inoxidable 1.4301 (AISI 304) o |                                  |                                 |                                                                                              |  |  |  |  |
|            |                  |                                   |                                                                                                    |                  |                                                                                  | Com                              | unicac                          | ción                                                                                         |  |  |  |  |
|            |                  |                                   |                                                                                                    |                  |                                                                                  | A                                | 0/4                             | . 20 mA, RS 232                                                                              |  |  |  |  |
|            |                  |                                   |                                                                                                    |                  |                                                                                  |                                  | Equip                           | ipamiento adicional                                                                          |  |  |  |  |
|            |                  |                                   |                                                                                                    |                  |                                                                                  |                                  | 1                               | Certificado de calidad                                                                       |  |  |  |  |
| CA 71 NO - |                  |                                   |                                                                                                    |                  |                                                                                  |                                  |                                 | Código completo de pedido                                                                    |  |  |  |  |

## 2.2 Alcance del suministro

El alcance del suministro comprende:

- un analizador con conexión a fuente de alimentación principal
- un inyector para limpieza
- un spray de silicona
- un tubo Norprene, de longitud 2,5 m (8,2 pies), diámetro interior 1,6 mm (0,06")
- un tubo C-flex, de longitud 2,5 m (8,2 pies), diámetro interior 6,4 mm (0,25")
- un tubo C-flex, de longitud 2,5 m (8,2 pies), diámetro interior 3,2 mm (0,12")
- dos conectores de cada tamaño:
  - 1,6 mm x 1,6 mm (0,06" x 0,06")
  - 1,6 mm x 3,2 mm (0,06" x 0,12")
  - 6,4 mm x 3,2 mm (0,25" x 0,12")
- un supresor de interferencias para la salida de corriente
- cuatro cubiertas laterales
- un certificado de calidad
- Instrucciones de funcionamiento (español)

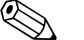

¡Nota!

Por favor, hágase el pedido de los reactivos por separado.

## 2.3 Certificados

### 2.3.1 Certificado CE

### Declaración de conformidad

El producto cumple los requisitos legales de las normas armonizadas europeas. El fabricante confirma el cumplimiento de las normas especificadas con la inclusión del símbolo CE.

### 2.3.2 Certificado de fábrica

### Certificado de calidad

Con este certificado, el fabricante confirma que el producto cumple todas las normativas técnicas y ha superado con éxito todas las pruebas individuales a las que ha sido sometido.

## 3 Instalación

# 3.1 Recepción, transporte, almacenamiento del equipo

- Cerciórese de que el embalaje no presenta daño alguno.
   En caso afirmativo, informe al proveedor al respecto.
   No tire el embalaje dañado hasta que no se haya aclarado la cuestión.
- Compruebe si el contenido ha sufrido algún daño En caso afirmativo, informe al proveedor al respecto. Guarde el material dañado hasta que no se haya aclarado la cuestión.
- Compruebe que el suministro esté completo y conforme a su pedido y documentación de envío.
- El material de embalaje que se utilice para almacenar o transportar el producto debe proporcionar protección contra los golpes y la humedad. El embalaje original ofrece para ello la mejor protección posible. Observe también las condiciones de ambiente aconsejadas (véase "Datos técnicos").
- Para cualquier cuestión, por favor, póngase en contacto con su suministrador o su oficina de ventas de Endress+Hauser correspondiente (véase la contraportada de estas instrucciones de funcionamiento).

## 3.2 Condiciones de instalación

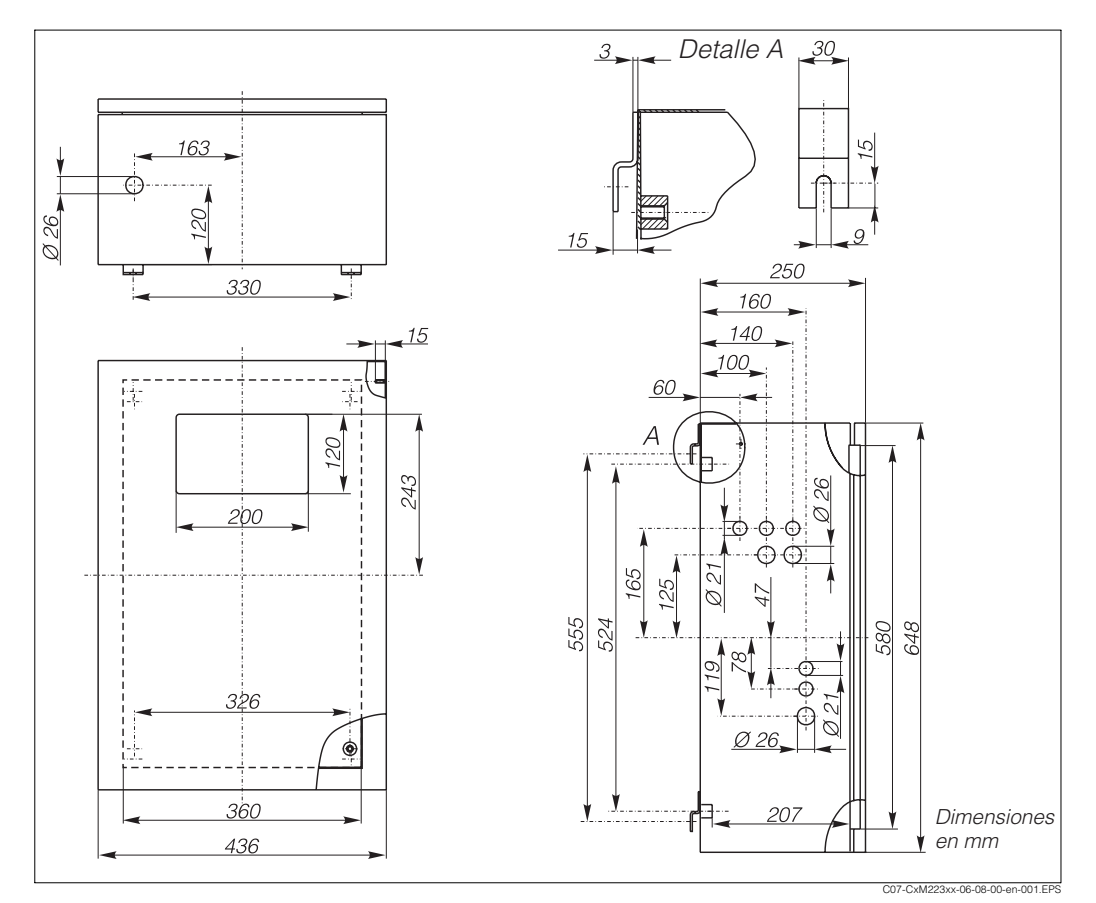

### 3.2.1 Diseño, dimensiones

Fig. 2: Dimensiones CA 71, modelo en acero inoxidable

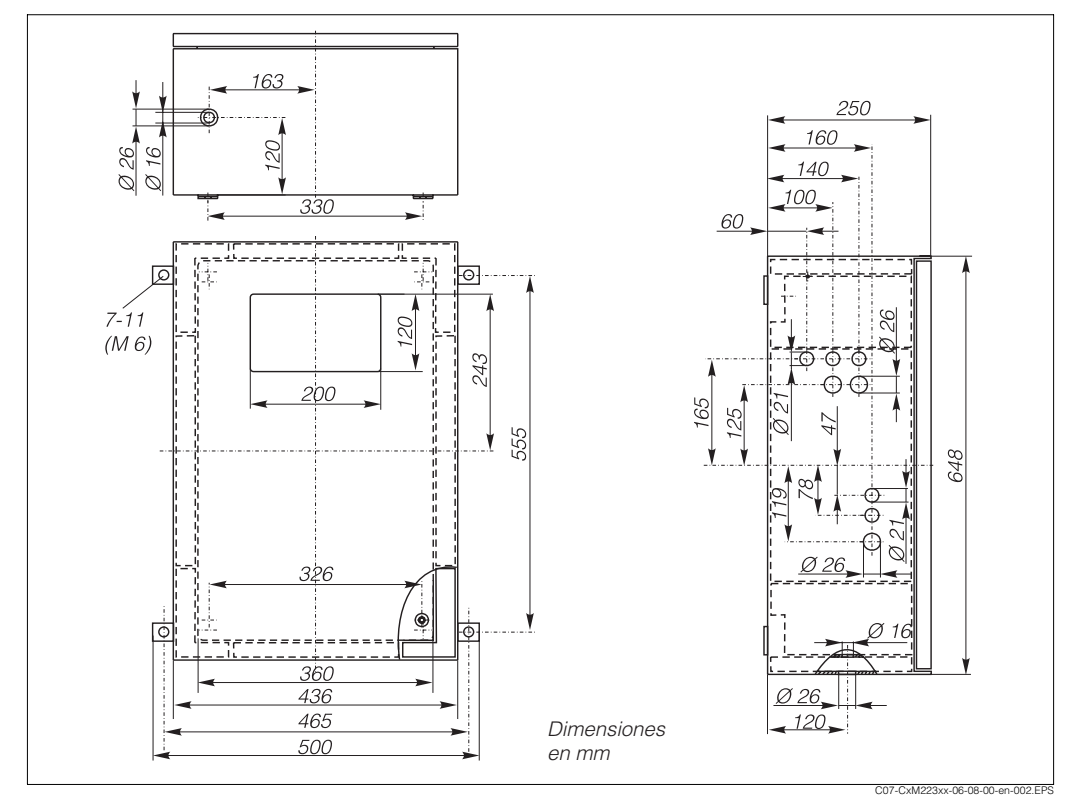

Fig. 3: Dimensiones CA 71, modelo en GFK

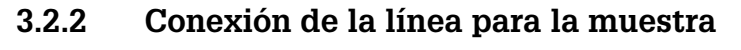

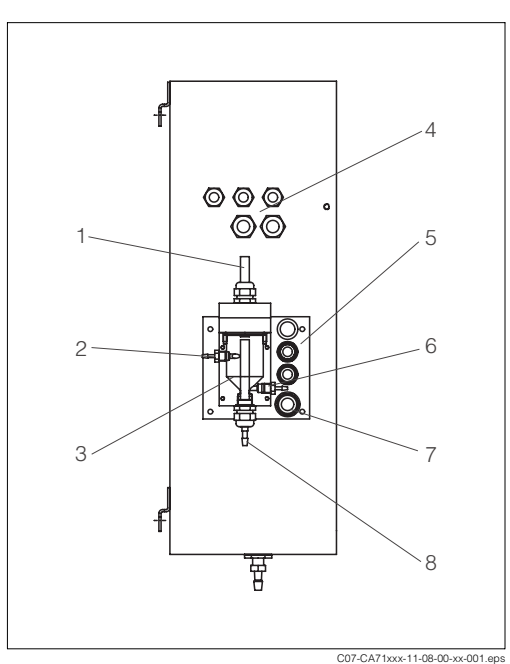

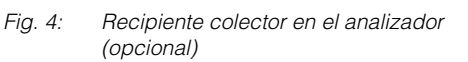

- 1 Ventilación
- 2 Entrada para la muestra
- 3 Recipiente colector
- 4 Conexiones eléctricas
- 5 Entrada al analizador

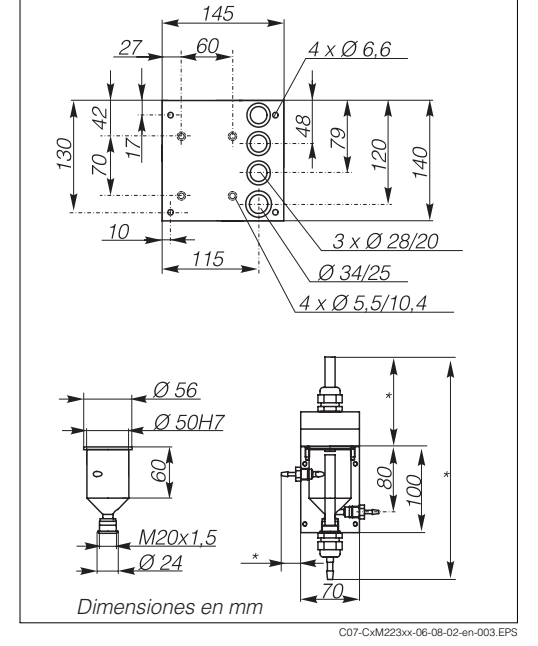

Fig. 5: Dimensiones del recipiente colector

- \* Dimensiones variables ajustables a voluntad
- 6 Entrada al analizador
- 7 Salida del analizador
- 8 Rebose

### Modelo de un solo canal

| <i>Recipiente colector E+H</i> (en CA 71, con o<br>Conexión | o sin medición de niveles)<br>tubo de 3,2 mm (0,13") de diámetro interior |
|-------------------------------------------------------------|---------------------------------------------------------------------------|
| Recipiente colector del cliente                             |                                                                           |
|                                                             | tubo do 1.6 mm (0.06") do diámotro interior                               |
| CONEXION                                                    |                                                                           |
| Distancia máxima del recipiente                             | 1 m (3,28 pies)                                                           |
| colector al analizador                                      |                                                                           |
| Diferencia de altura máxima del                             | 0,5 m (1,64 pies)                                                         |

### Modelo de dos canales

- El alcance del suministro sólo contempla un recipiente colector sin medición de nivel
- Un segundo recipiente colector debe encargarse por separado
- En el cabezal sólo es posible montar un único recipiente colector.
- Medición de nivel no disponible

recipiente colector al analizador

### Ajuste de la medición de niveles (únicamente modelos de un solo canal)

Ajústese la medición de niveles por conductividad según el número de analizadores conectados.

- 1. Según el tipo de aplicación, móntese o no el perno de ajuste correspondiente (Fig. 6 y Fig. 7, elemento 2).
- 2. Empújese hacia abajo el tubo indicado (elemento 3) según exija la aplicación (1, 2 o 3 analizadores).

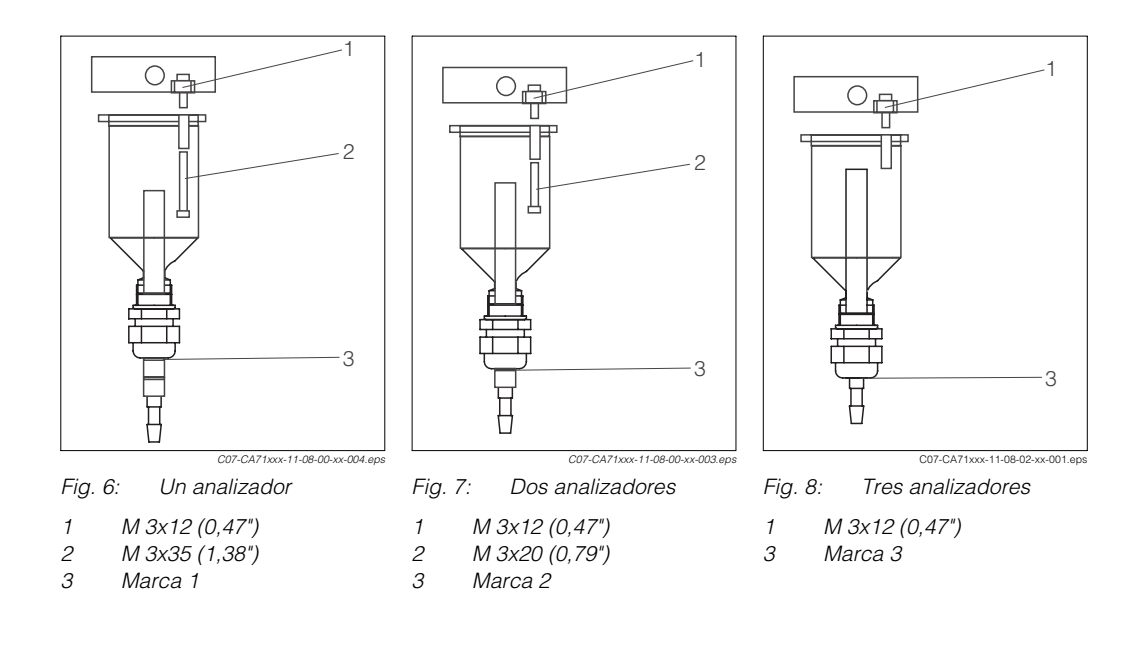

## 3.3 Instrucciones para la instalación

Para instalar el analizador en el lugar previsto, procédase del modo siguiente:

1. Colóquese el analizador en la posición deseada y sujétese a una pared con tornillos M6.

Consúltense en el apartado anterior las dimensiones que requiere la instalación.

- 2. Colóquense las cubiertas laterales sobre los bordes del analizador (sólo en equipos con cabezal GFK).
- Dispóngase la tubería para el desagüe de los productos reactivos. Donde fuere posible, utilícense tuberías fijas (de PVC o PE, diámetro interior <sup>3</sup>/<sub>4</sub>" con inclinación 3%).
- 4. Conéctese el suministro de muestra.

🗞 ¡Nota!

- La muestra puede obtenerse de diversos modos:
- Directamente o justo después de un filtro de caudal reversible o de un filtro de corriente transversal por medio de una pequeña bomba (a un ritmo de aprox. 300 ml/min); método adecuado para productos limpios, por ejemplo, en el canal de descarga de una planta de tratamiento de aguas residuales
- Desde un depósito de sedimentación o tras microfiltración; método adecuado para productos que contienen sustancias floculantes,
- por ejemplo, en una cuba de fondos activos de aguas residuales – Por ultrafiltración para acondicionamiento de la muestra en productos muy
- sucios,

por ejemplo, desde el depósito de deposición primario.

Para cualquier cuestión relativa al acondicionamiento de muestras y su automatización, por favor, contáctese con el servicio de atención al cliente de Endress+Hauser o con el centro de ventas Endress+Hauser correspondiente a su zona.

5. Conéctense los tubos procedentes de los depósitos que contienen los reactivos, las disoluciones estándar y los agentes limpiadores a las tubuladuras que se indican a continuación:

| Depósito            | tubo (marca) |
|---------------------|--------------|
| Muestra             | Р            |
| Reactivo            | NO           |
| Disolución estándar | S            |
| Detergente          | R            |

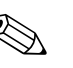

### ¡Nota!

La presión en los cassettes de los tubos viene establecida de fábrica como la adecuada para que ni la muestra ni el reactivo produzcan burbujas al entrar. Cámbiese sólo si esta presión por defecto no se adapta a sus requisitos. Para cambiar la presión gire el tornillo de ajuste con una llave Allen de 2,5 mm.

### 3.4 **Ejemplos de instalación**

### 3.4.1 Analizadores CAT 430 o ultrafiltración específica de cliente y dos analizadores CA 71

- La sustancia entrante puede contener burbujas de aire (CAT 430) o estar libre de burbujas (por ultrafiltración proporcionada por el cliente)
- La distancia entre los analizadores debe ser lo más corta posible: la línea sobre la que se recoge la muestra entre el acoplamiento en T y el segundo analizador (Fig. 9, elemento 2) no ha de superar los 1,5 m
- La sección transversal de la línea de muestreo ha de presentar un diámetro interior de entre 3,2 - 4 mm
- Sólo se requiere un receptor por muestra

#### ¡Nota! Ś

Asegúrese de que se disponga siempre de suficiente muestra para ambos analizadores. Téngase en cuenta al elegir los intervalos de mantenimiento para CAT 430 y al establecer el volumen de mínimo para el recipiente colector.

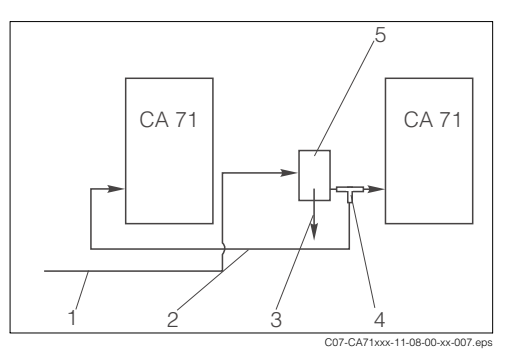

Fig. 9: Ejemplo de instalación

- Muestra de CAT 430
- 1 2 Línea de muestreo
- З Rebose del receptor de la muestra
- 4 Acoplamiento en T
- 5 Recipiente colector

### Analizadores CAT 411, CAT 430 y dos analizadores CA 71 3.4.2 (modelo de dos canales)

- La sustancia entrante contiene burbujas de aire
- La distancia entre los analizadores debe ser lo más corta posible: la línea sobre la que se recoge la muestra entre el acoplamiento en T y el segundo analizador (Fig. 10, elemento 5) no ha de superar los 1,5 m
- La sección transversal de la línea de muestreo ha de presentar un diámetro interior de entre 3,2 - 4 mm
- Un único receptor de muestra (sin medición de niveles) para cada CAT411 o CAT430

#### **B** ¡Nota!

Asegúrese de que se disponga siempre de suficiente muestra para ambos analizadores. Téngase en cuenta al elegir los intervalos de mantenimiento para CAT 411 y CAT 430.

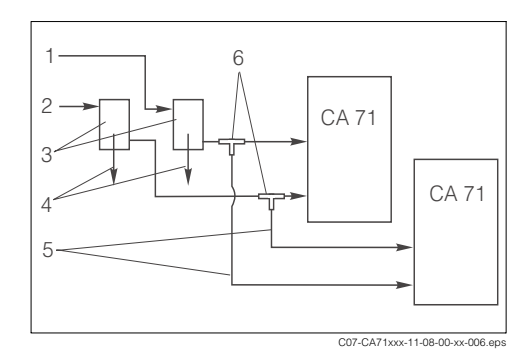

Fig. 10: Ejemplo de instalación

- Muestra de CAT 430 1
- 2 Muestra de CAT 411
- З Recipiente colector
- 4 Rebose del recipiente colector
- 5 Líneas de muestreo 6
  - Acoplamientos en T

#### 3.5 Comprobación de la instalación

- Tras la instalación, compruebe que todas las conexiones están bien apretadas y no presentan fugas.
- Asegúrese de que los tubos no puedan soltarse sin esfuerzo.
- Compruebe que ningún tubo esté dañado.

## 4 Conexionado

## 4.1 Conexiones eléctricas

¡Peligro!

- La conexión eléctrica sólo puede ser efectuada por personal técnico autorizado.
- El personal técnico debe haber leído y entendido perfectamente las instrucciones de funcionamiento del presente manual, comprometiéndose además a seguirlas rigurosamente.
- Asegúrese antes de comenzar el conexionado de que no haya tensión en el cable de alimentación.

## 4.1.1 Guía rápida de cableado

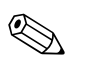

## ¡Nota!

. Dado que el equipo no dispone de ningún interruptor general, resulta muy conveniente que haya cerca un compartimento de casquillos fusibles.

| Fotómetro +<br>F4 M 0,2 A<br>80 Panta    | 17V Fotómeti<br>F5 M 0,<br>alla 75\[\] n.b. 70<br>7.0 \[ 10 \] 0 \[ 10 \] 0 \[ 10 \ | o -17V Fotómetro<br>2 A NEG 65 Pant<br>TIERRA 64 0 V<br>Pantalia MA. 63 -17 | 0V fx<br>MP5 MP6<br>alla ○<br>NEG 58 Pantalla<br>V AMA 57 No muestra | Sal. analógica<br>0/4-20mA<br><b>40</b><br><b>39</b><br><i>12</i> + | Canal 1<br>COM 28<br>NC 27<br>NC 27<br>NC 27<br>NC 77<br>COM 28<br>COM 28<br>COM 28<br>COM 28<br>COM 28<br>COM 28<br>COM 28<br>COM 28<br>COM 28<br>COM 27<br>COM 28<br>COM 28<br>COM 28<br>COM 28<br>COM 27<br>COM 28<br>COM 27<br>COM 28<br>COM 27<br>COM 28<br>COM 27<br>COM 28<br>COM 27<br>COM 27<br>COM 28<br>COM 27<br>COM 27<br>C | Canal 2<br>22<br>21<br>21<br>20<br>21<br>20<br>21<br>21<br>21<br>21<br>21<br>21<br>21<br>21<br>21<br>21<br>21<br>21<br>21 |  |  |  |  |  |
|------------------------------------------|----------------------------------------------------------------------------------------------------|-----------------------------------------------------------------------------|----------------------------------------------------------------------|---------------------------------------------------------------------|----------------------------------------------------------------------------------------------------|----------------------------------------------------------------------------------------------------|--|--|--|--|--|
| NEG. 78 845<br>ROJO 77 6 24<br>AMA. 76 9 | 73 V2 68<br>72 V1 AZ 67<br>71 0 V MA 66                                                                                                    |                                                                             | 55 Med. 2<br>54 + 24 V<br>160 TIERRA 53 0V                           | 37<br>36<br>11+<br>35<br>11-                                        | 25<br>NO<br>24<br>NO<br>23<br>RELÉ:<br>Carga máx: 2A a 115/230                                                                                                    | 19<br>19<br>18<br>07<br>12<br>12<br>12<br>12<br>12<br>12<br>12<br>12<br>12<br>12                                          |  |  |  |  |  |
| (                                        | Por los terminales fluye corriente aunque la unidad esté desconectadal<br>$ \begin{array}{c} \hline \hline & \\ \hline & \\ \hline \\ \hline$                                                                                                    |                                                                             |                                                                      |                                                                     |                                                                                                    |                                                                                                    |  |  |  |  |  |
| (                                        | 4<br>Puesta<br>a tierra<br>de prot.                                                                                                    | T0,5A                                                                       | 1 Puesta<br>a tierra<br>de prot.                                     | DRESS+HAUSER<br>MOLYS CA 71                                         |                                                                                                    |                                                                                                    |  |  |  |  |  |

Fig. 11: Pegatina de conexiones del CA 71

| Función                            | Designación | Borne de conexión sin<br>equipo refrigerador | Borne de conexión con<br>equipo refrigerador |  |  |
|------------------------------------|-------------|----------------------------------------------|----------------------------------------------|--|--|
|                                    | L           | 3                                            | 3                                            |  |  |
| Alimentación general               | N           | 2                                            | 2                                            |  |  |
|                                    | PE          | 1                                            | 1                                            |  |  |
|                                    | СОМ         | 25                                           | 25                                           |  |  |
| Valor de alarma 1, canal 1         | NC          | 24                                           | 24                                           |  |  |
|                                    | NO          | 23                                           | 23                                           |  |  |
|                                    | СОМ         | 28                                           | 28                                           |  |  |
| Valor de alarma 2, canal 1         | NC          | 27                                           | 27                                           |  |  |
|                                    | NO          | 26                                           | 26                                           |  |  |
|                                    | СОМ         | -                                            | 13                                           |  |  |
| Valor de alarma 1, canal 2         | NC          | -                                            | 12                                           |  |  |
|                                    | NO          | -                                            | 11                                           |  |  |
|                                    | СОМ         | -                                            | 16                                           |  |  |
| Valor de alarma 2, canal 2         | NC          | -                                            | 15                                           |  |  |
|                                    | NO          | -                                            | 14                                           |  |  |
|                                    | СОМ         | 19                                           | 19                                           |  |  |
| Fallo                              | NC          | 18                                           | 18                                           |  |  |
|                                    | NO          | 17                                           | 17                                           |  |  |
|                                    | СОМ         | 22                                           | 22                                           |  |  |
| Reserva (bornes no asignados)      | NC          | 21                                           | 21                                           |  |  |
|                                    | NO          | 20                                           | 20                                           |  |  |
|                                    | +           | 36                                           | 36                                           |  |  |
| Salida analógica 1<br>0/4 20 mA    | _           | 35                                           | 35                                           |  |  |
|                                    | Blindaje    | PE <sup>1</sup>                              | PE <sup>1</sup>                              |  |  |
|                                    | +           | -                                            | 39                                           |  |  |
| Salida analogica 2<br>0/4 20 mA    | _           | _                                            | 38                                           |  |  |
|                                    | Blindaje    | _                                            | PE <sup>1</sup>                              |  |  |
| Control remoto                     | Entrada     | 57                                           | 57                                           |  |  |
| de acondicionamiento de la muestra | 0 V         | 53                                           | 53                                           |  |  |
| Conmutación de canal               | Entrada     | -                                            | 55                                           |  |  |
|                                    | 0 V         | -                                            | 53                                           |  |  |

## 4.1.2 Asignación de bornes de conexión

 Tornillo de latón con espiga de puesta a tierra, en la parte superior derecha del compartimento de conexiones (marcado con 
)

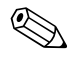

### ¡Nota!

- No es necesario conectar los valores de alarma 1 y 2 si el PLC establece sus propios valores de alarma para la salida analógica.
- Cuando se emplea un sistema de acondicionamiento de muestras: Conéctense los bornes de conexión 57 y 53 del analizador CA 71 a los bornes de conexión correspondientes del sistema de acondicionamiento de muestras. Para la localización de estos bornes de conexión, consúltese el manual de instrucciones del sistema de acondicionamiento de muestras.
- El analizador no empezará a tomar medidas mientras en el borne de conexiones 57 haya una tensión de 24 V (la muestra no está lista). Para que empiece la toma de medidas, la tensión debe permanecer a 0 V por lo menos durante 5 segundos.

## 4.2 Cables de señal

### 4.2.1 Blindaje de las salidas analógicas

El supresor de interferencias atenúa los efectos electromagnéticos sobre las líneas de señal, alimentación y control.

Una vez conectados los cables de transferencia de datos, póngase el supresor de interferencias (incluido en el alcance del suministro), de tal modo que los hilos conductores (es decir, sin el aislante externo) del cable queden envueltos por aquél. El blindaje del cable debe pasar por fuera del supresor de interferencias y se conectará al PE (tornillo de latón con espiga de puesta a tierra, en la parte superior derecha del compartimento de conexiones) ( $\rightarrow$  Fig. 12).

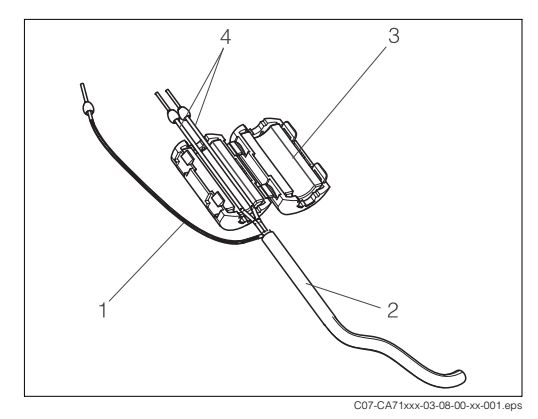

Fig. 12: Protección contra interferencias para el cable de señal

- 1 Blindaje del cable (hacia PE )
- 2 Cable de señal
- 3 Supresor de interferencias
- 4 Núcleos conductores del cable de señal

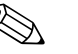

¡Nota!

Con el modelo de dos canales, háganse pasar por el supresor de interferencias los conductores de todos los cables (cables de datos hacia la salida analógica 1 y hacia la salida analógica 2).

## 4.2.2 Modelo de un solo canal

| Conexión          | Designación     | Función                                                                   |
|-------------------|-----------------|---------------------------------------------------------------------------|
|                   | Fuga de líquido | Líquido en el cuenco antigoteo                                            |
| Entradas de señal | No hay muestra  | No hay ninguna muestra, la medición no ha empezado, el indicador parpadea |
|                   | VA 1            | Valor de alarma 1 sobrepasado por arriba o por abajo                      |
| Salidas de señal  | VA 2            | Valor de alarma 2 sobrepasado por arriba o por abajo                      |
|                   | Fallo           | Restaura el mensaje de error mediante el menú de funciones                |
| Salida analógica  | I-1 canal 1     | 0 ó 4 mA = inicio del rango de medida<br>20 mA = fin del rango de medida  |

| Conexión            | Designación                                                                                                    | Función                                                                      |  |  |  |  |
|---------------------|----------------------------------------------------------------------------------------------------|------------------------------------------------------------------------------|--|--|--|--|
|                     | Fuga de líquido                                                                                                    | Líquido en el cuenco antigoteo                                               |  |  |  |  |
| Entradas de señal   | No hay muestra                                                                                                    | No hay ninguna muestra, la medición no ha empezado,<br>el indicador parpadea |  |  |  |  |
|                     | VA 1 - 1                                                                                                    | Valor de alarma 1, canal 1 sobrepasado por arriba o por abajo                |  |  |  |  |
|                     | VA 1 - 2                                                                                                    | Valor de alarma 2, canal 1 sobrepasado por arriba o por abajo                |  |  |  |  |
| Salidas de señal    | VA 2-1                                                                                                    | Valor de alarma 1, canal 2 sobrepasado por arriba o por abajo                |  |  |  |  |
|                     | VA 2 - 2                                                                                                    | Valor de alarma 2, canal 2 sobrepasado por arriba o por abajo                |  |  |  |  |
|                     | Fallo                                                                                                    | Restaura el mensaje de error mediante el menú de funciones                   |  |  |  |  |
|                     | Canal ½ o fin de medición <sup>1</sup>                                                                                                    | Muestra el canal activo<br>Muestra "Fin de medición" (5 s)                   |  |  |  |  |
| Salida analógica    | I-1 canal 1                                                                                                    | 0 ó 4 mA = inicio del rango de medida<br>20 mA = fin del rango de medida     |  |  |  |  |
| Saliua analogica    | Fuga de líquidoLídeñalNo hay muestraNo<br>elVA 1 - 1Va<br>poVA 1 - 2Va<br>poVA 2 - 1Va<br>poVA 2 - 2Va<br>poVA 2 - 2Va<br>poCanal ½ o fin de medición1Mi<br>poI-1 canal 10 d<br>20canalMed. 20 d<br>20 | 0 ó 4 mA = inicio del rango de medida<br>20 mA = fin del rango de medida     |  |  |  |  |
| Selección del canal | Med. 2                                                                                                    | 0 V = canal 1<br>24 V = canal 2                                              |  |  |  |  |

## 4.2.3 Modelo de dos canales

1) Opción alternativa

## 4.3 Contactos de conmutación

### Modelo de un solo canal

| Conexión    | Conexi<br>cono | ón del<br>dición ( | e para<br>Iida | Conex<br>cond  | ción del<br>lición no | born<br>cun    | e para<br>nplida | Conexión del borne para<br>inactividad |                |             |                |
|-------------|----------------|--------------------|----------------|----------------|-----------------------|----------------|------------------|----------------------------------------|----------------|-------------|----------------|
| VA 1        | A:<br>R:       | 25<br>25           | -              | 23<br>24       | A:<br>R:              | 25<br>25       | -<br>-           | 24<br>23                               | 25             | -           | 24             |
| VA 2        | A:<br>R:       | 28<br>28           | -              | 26<br>27       | A:<br>R:              | 28<br>28       | -                | 27<br>26                               | 28             | -           | 27             |
| Fallo       | A:<br>R:       | 19<br>19           | -              | 17<br>18       | A:<br>R:              | 19<br>19       | -                | 18<br>17                               | 19             | -           | 18             |
| Sin asignar |                | 22<br>16<br>13     | -<br>-<br>-    | 20<br>14<br>11 |                       | 22<br>16<br>13 | -<br>-<br>-      | 21<br>15<br>12                         | 22<br>16<br>13 | -<br>-<br>- | 21<br>15<br>12 |

### Modelo de dos canales

| Conexión                   | Conexión del borne para<br>condición cumplida |          |   |          |          | Conexión del borne para<br>condición no cumplida |        |          |    | Conexión del borne para<br>inactividad |    |  |
|----------------------------|-----------------------------------------------|----------|---|----------|----------|--------------------------------------------------|--------|----------|----|----------------------------------------|----|--|
| VA 1 - 1                   | A:<br>R:                                      | 25<br>25 | - | 23<br>24 | A:<br>R: | 25<br>25                                         | -      | 24<br>23 | 25 | -                                      | 24 |  |
| VA 1 - 2                   | A:<br>R:                                      | 13<br>13 | - | 11<br>12 | A:<br>R: | 13<br>13                                         | -<br>- | 12<br>11 | 13 | -                                      | 12 |  |
| VA 2 - 1                   | A:<br>R:                                      | 28<br>28 | - | 26<br>27 | A:<br>R: | 28<br>28                                         | -      | 27<br>26 | 28 | -                                      | 27 |  |
| VA 2 - 2                   | A:<br>R:                                      | 16<br>16 | - | 14<br>15 | A:<br>R: | 16<br>16                                         | -      | 15<br>14 | 16 | -                                      | 15 |  |
| Fallo                      | A:<br>R:                                      | 19<br>19 | - | 17<br>18 | A:<br>R: | 19<br>19                                         | -      | 18<br>17 | 19 | -                                      | 18 |  |
| Canal ½<br>Fin de medición | A:<br>R:                                      | 22<br>22 | - | 20<br>21 | A:<br>R: | 22<br>22                                         | -      | 21<br>20 | 22 | -                                      | 21 |  |

A = configurado corriente NA (No Abierto)

R = configurado corriente NC (No Cerrado)

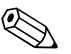

¡Nota!

Condición cumplida significa:

- VA 1: concentración > Valor de alarma 1
- VA 2: concentración > Valor de alarma 2
- Fallo: ha ocurrido un error

Los contactos VA 1, VA 2 y fallo sólo se ven afectados durante el modo de funcionamiento automático.

## 4.4 Interfaz de conexión en serie

Conexionado:

| RS 232 de CA 71          |         | COM 1/2 en PC |                          |
|--------------------------|---------|---------------|--------------------------|
| SUB-D, de nueve patillas | Función | Función       | SUB-D, de nueve patillas |
| 3                        | TxD     | RxD           | 2                        |
| 2                        | RxD     | TxD           | 3                        |
| 8                        | CTS     | RTS           | 7                        |
|                          |         | CTS           | 8                        |
| 5                        | GND     | GND           | 5                        |

Protocolo software: 9600, N, 8, 1 Formato de salida: ASCII

Los resultados (valor medido+unidad de medida+CR) se muestran en el menú "Valores medidos" de la "Memoria de datos".

Los resultados de la calibración (valor medido+unidad de medida+CR) se muestran en el menú "Parámetros de calibración" de la "Memoria de datos".

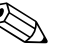

¡Nota!

• Se requiere un cable de módem simple (no uno cruzado).

• No es necesario configurar el analizador para la interfaz.

Desde un PC es posible enviar los comandos siguientes para leer datos:

- "D" = Memoria de datos-Valores medidos
- "C" = Memoria de datos-parámetros de calibración
- "S" = Ajuste (entrada de parámetros, configuración...)
- "F" = Frecuencia (corriente)

## 4.5 Comprobación de la conexión

Una vez efectuadas las conexiones eléctricas, llévense a cabo las comprobaciones siguientes:

| Estado y especificaciones del dispositivo                   | Observaciones     |
|-------------------------------------------------------------|-------------------|
| ¿Se aprecian daños externos en el analizador o en el cable? | Inspección visual |

| Conexión eléctrica                                                                                                    | Observaciones                                                                                                    |
|----------------------------------------------------------------------------------------------------|----------------------------------------------------------------------------------------------------|
| ¿La tensión de alimentación se corresponde con la especificada en la placa de características?                              | 230 VCA / 50 Hz 115 VCA / 60 Hz                                                                                                    |
| ¿Las salidas de corriente están blindadas y conectadas?                                                                     |                                                                                                    |
| ¿Los cables montados están libres de tensión?                                                                               |                                                                                                    |
| ¿El tipo de cable está desconectado de forma adecuada?                                                                      | Inspeccionar las líneas de<br>alimentación y de señal por separado<br>por todo su recorrido. Lo ideal son<br>cables independientes para cada<br>canal. |
| ¿Las guías del cable cuelgan o se entrecruzan?                                                                              |                                                                                                    |
| ¿Las líneas de alimentación y de señal están conectadas correctamente según las indicaciones del diagrama de conexiones?    |                                                                                                    |
| ¿Todos los bornes de tornillo están bien apretados?                                                                         |                                                                                                    |
| ¿Las entradas de los cables están montadas, bien apretadas y en una disposición que impida la penetración de gotas de agua? |                                                                                                    |
| ¿La salida analógica dispone de supresor de interferencias?                                                                 |                                                                                                    |
| Simulación de la salida de corriente                                                                                        | Véase el procedimiento a continuación                                                                                                    |

Simulación de la salida de corriente

- Mantener las dos teclas de flecha apretadas (véase el capítulo "Elementos de indicación y manejo") y conectar el analizador a la fuente de alimentación o encender el interruptor general (si lo hay). Esperar hasta que en el indicador aparezca "0 mA".
- 2. Comprobar en el PLC, el PCS o el dispositivo de almacenamiento de datos si el valor en curso se mantiene.
- 3. Pulsar la tecla <sup>E</sup>. Saltar a los siguientes valores (4, 12, 20 mA, según cómo esté configurado el equipo).
- 4. Comprobar que en el PLC, el PCS o el dispositivo de almacenamiento de datos también se tienen los valores respectivos.
- 5. Si los valores no son los que deben ser, compruébese el conexionado para las salidas analógicas 1 ó 2.

## 5 Configuración

## 5.1 Configuración y puesta en marcha

Los apartados siguientes proporcionan información acerca de los elementos de configuración del analizador y explican cómo hacer ajustes.

En el apartado "Puesta en marcha", se hallará el procedimiento para la primera puesta en marcha del analizador y para su funcionamiento cotidiano.

## 5.2 Indicadores y elementos de configuración

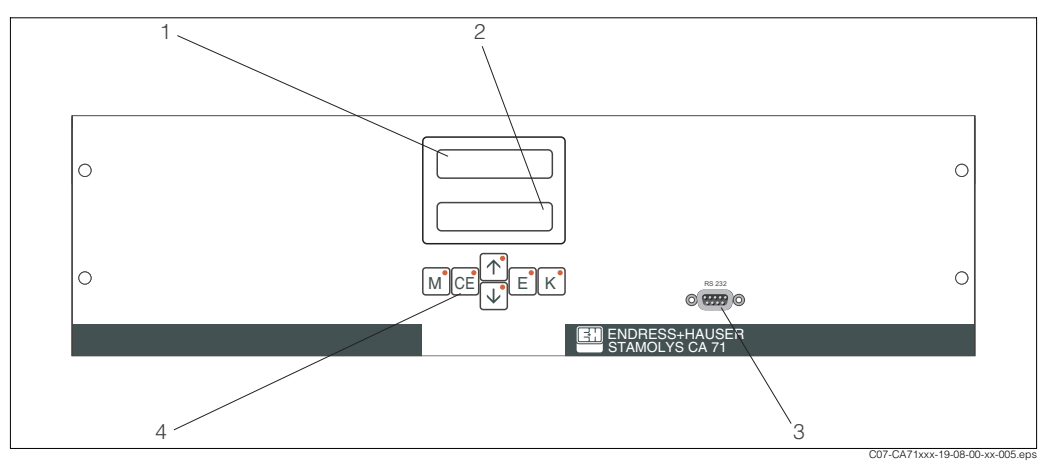

Fig. 13: Indicador y elementos de manejo de CA 71

- 1 LED (valor medido)
- 2 Indicador de cristal líquido (valor medido y valor de estado)
- 3 Interfaz de conexión RS 232
- 4 Teclas de manejo y LED de control

## 5.3 Configuración local

Las teclas de configuración y los indicadores LED integrados tienen las funciones siguientes:

| Tecla    | Función de la tecla                                                                                                    | Función del indicador LED                         |
|----------|----------------------------------------------------------------------------------------------------|---------------------------------------------------|
| М        | <ul> <li>opción "Medición automática"</li> <li>regreso al menú principal desde cualquier submenú</li> </ul>                | Valor de alarma 1<br>sobrepasado                  |
| CE       | <ul> <li>hacia atrás en los submenús</li> <li>(en sentido horizontal, véase Apéndice)</li> </ul>                           | Valor de alarma 2 excedido<br>por arriba          |
| <b>†</b> | <ul> <li>hacia atrás en el menú (en sentido vertical)</li> <li>incrementa el valor</li> </ul>                              | Rango de valores de medida<br>excedido por arriba |
| ł        | <ul> <li>hacia adelante en el menú (en sentido vertical)</li> <li>reduce el valor</li> </ul>                               | Rango de valores de medida<br>excedido por abajo  |
| E        | <ul> <li>seleccionar opción</li> <li>aceptar un valor, hacia adelante en el submenú (en sentido<br/>horizontal)</li> </ul> | Restablece un mensaje de<br>error                 |
| К        | - seleccionar en los submenús                                                                                              | Sin asignar                                       |

## 5.3.1 Menú principal

Para acceder al menú principal, manténgase pulsada la tecla M hasta que se muestre el mensaje de texto "Medición automática".

En la tabla siguiente se hallan las opciones del menú principal e información acerca de las mismas.

| Selección                                                | Indicador       | Información                                                                                                    |
|----------------------------------------------------------|-----------------|----------------------------------------------------------------------------------------------------|
| MEDICIÓN<br>AUTOMÁTICA                                   | AUTO MEASURING  | Acciones para calibración, medición y enjuague<br>con control de tiempo                                                                                                    |
| INTRODUCIR<br>PARÁMETROS                                 | PARAMETER ENTRY | Configuración por defecto para los valores de los rangos de medida, alarma, calibración y enjuague                                                                                  |
| CONFIGURACIÓN                                            | CONFIGURATION   | Valores de configuración básicos tales como<br>parámetros, unidades de medida, disposición de<br>las salidas analógicas y los valores de alarma (NA,<br>NC), fecha, hora, y offset. |
| IDIOMA                                                   | LANGUAGE        | Elige el idioma del menú                                                                                                    |
| INDICACIÓN DE<br>ERRORES                                 | ERROR DISPLAY   | Visualiza mensajes de error                                                                                                    |
| SERVICIO                                                 | SERVICE         | Accionamiento manual de válvulas y bombas                                                                                                    |
| MEMORIA DE DATOS 1                                       | DATA MEMORY 1   | Los últimos 1.024 valores medidos por el canal 1                                                                                                    |
| MEMORIA DE DATOS 2<br>(sólo en modelo de dos<br>canales) | DATA MEMORY 2   | Los últimos 1.024 valores medidos por el canal 2                                                                                                    |

## 5.3.2 MEDICIÓN AUTOMÁTICA

Las acciones de "calibración", "medición" y "enjuague" se disparan por medio de un temporizador.

Los valores de configuración para estos valores se pueden ajustar desde el menú "INTRODUCIR PARÁMETROS".

La acción correspondiente se muestra en el indicador de cristal líquido. El valor de la concentración más recientemente registrada se visualiza hasta el final de la medición siguiente.

Por otra parte, en el indicador aparece el texto "espere" cuando:

- aún no se ha completado el tiempo para la primera medición o
- todavía no ha terminado el intervalo de medición.

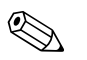

### ¡Nota!

El texto "Midiendo" parpadea cuando el analizador está listo para la siguiente medición, pero todavía no ha recibido la señal de activación desde el colector de muestras o desde la unidad de acondicionamiento de muestras.

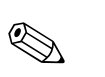

## 5.3.3 CONFIGURACIÓN

### ¡Nota!

Algunos de los valores que se pueden configurar desde este menú afectan a las opciones del menú INTRODUCIR PARÁMETROS. Por ello, es conveniente completar primero el menú CONFIGURACIÓN durante la primera puesta en marcha del equipo.

| Opción                                | Rango de valores<br>(valores por defecto en negrita)       | Indicador                  | Información                                                                                                    |
|---------------------------------------|------------------------------------------------------------|----------------------------|----------------------------------------------------------------------------------------------------|
| Código                                | 03                                                         | Code-Nr.?                  | Entrada 03.<br>Si se introduce un código incorrecto, el programa<br>sale del submenú.                                                                                                    |
| Fotómetro                             | Según especificación:<br>NO-A<br>NO-B<br>NO-C              | Photometer                 | Este ajuste indica el parámetro que se mide (p. ej.,<br>NO-A). Ello viene definido por las especificaciones<br>del producto y configurado de fábrica. No cambie<br>nunca este valor. De lo contrario, recibirá el<br>mensaje de error "Fotómetro incorrecto".                                                                                                    |
| Valores por defecto                   | sí / no                                                    | default setup<br>y:†+↓ n:E | Si se selecciona la opción "sí", todos los ajustes de<br>configuración toman sus valores de fábrica.<br>Además, las fechas para la primera calibración y<br>para el primer enjuague se establecen para el día<br>siguiente a la puesta en marcha.                                                                                                    |
| Unidades de medida                    | mg/l - NO <sub>2</sub> -N<br><b>mg/l -NO<sub>2</sub>-N</b> | Unit of measure mg/l       | Si desea determinar la concentración de iones, ha<br>de emplear el factor de cálculo adecuado. Estos<br>factores no vienen incluidos con el software.                                                                                                    |
| Factor de calibración                 | 0,20 5,00<br><b>1,00</b>                                   | Calibr.factor              | El factor de calibración es la relación entre la concentración medida del calibrado normal y la concentración predefinida del estándar (véase "INTRODUCIR PARÁMETROS", disolución para calibración). Esta desviación se debe a factores como el envejecimiento de los reactivos, de los componentes de construcción del aparato, etc. El factor de calibración compensa estos efectos. El analizador CA 71 verifica la razonabilidad del factor queda fuera del intervalo de tolerancia del error, el proceso de calibración se repite automáticamente. Si tras la repetición, el valor continúa quedando fuera del intervalo de tolerancia, se muestra un mensaje de error y el analizador continúa trabajando con el último valor del factor de corrección registrado razonable. Los últimos 10 factores de calibración se archivan en la memoria con la fecha y la hora y pueden ser recuperados si se pulsa la tecla <sup>K</sup> . El factor de calibración puede cambiarse manualmente. |
| Error sistemático de la concentración | 0,00 50,0 mg/l<br><b>0,00 mg/l</b>                         | c-Offset<br>+0.00 mg/1     | El error sistemático especifica la desviación respecto al cero de la función de calibración. (El signo se puede cambiar con la tecla $\frac{\kappa}{}$ .)                                                                                                    |
| Disolución                            | 0,10 1,00<br><b>1,00</b>                                   | Dilution<br>1.00           | Si la muestra se diluye entre su toma y su entrada<br>en el analizador, es necesario introducir el factor<br>de disolución en esta opción (factor de<br>proporcionalidad del valor medido).                                                                                                    |
| Retardo de la muestra                 | 20 300 s<br><b>80 s</b>                                    | Delay to sample<br>80 s    | Tiempo para la dosificación de la muestra o<br>disolución estándar (20 120 s). Durante este<br>tiempo, el sistema se rocía por completo con<br>muestra o disolución estándar, de modo que al<br>añadir el reactivo ya sólo queda mezcla en el<br>mezclador. Si se dispone de suficiente cantidad<br>de muestra, selecciónese el valor más alto<br>posible.                                                                                                    |

| Opción                  | Rango de valores<br>(valores por defecto en negrita)                                                                                       | Indicador                        | Información                                                                                                    |
|-------------------------|----------------------------------------------------------------------------------------------------|----------------------------------|----------------------------------------------------------------------------------------------------|
| Salida analógica 1      |                                                                                                    | Analog output 1<br>4-20 mA       | Selección del intervalo para el rango de medida<br>del canal 1. Si el rango de medida de la<br>concentración es 0 5 mg/l, esto corresponde a<br>0 mg/l ya sea para 4 mA o para 0 mA. El extremo<br>superior del rango de medida es el mismo en<br>ambos casos y corresponde a 20 mA.                                                                                                    |
| Salida analógica 2      | 0 20 mA / 4 20 mA<br><b>4 20 mA</b>                                                                                                    | Analog output 2<br>4-20 mA       | <b>Sólo en modelo de dos canales</b> : selección del<br>intervalo para el rango de medida del canal 2.<br>Los campos correspondientes a los valores de<br>medición son independientes para el canal 1 y<br>para el canal 2 y vienen determinados por los<br>ajustes del valor inicial del campo de valores<br>(canal 1 / canal 2) o final del rango de medida<br>(canal 1 / canal 2) en el menú INTRODUCIR<br>PARÁMETROS. |
| Valor de alarma VA 1-1  |                                                                                                    | Alarm val. 14<br>norm.closed     | Establece si el contacto para el valor de alarma 1,<br>canal 1 funciona como contacto a corriente NO o<br>NC.                                                                                                    |
| Valor de alarma VA 2-1  | Corriente NO<br>Corriente NC<br>i Nota!<br>Los cambios sólo se activarán<br>después de reiniciar el equipo<br>(apagar y volver a encender) | Alarm val. 2-1<br>norm. closed   | Establece si el contacto para el valor de alarma 2,<br>canal 1 funciona como contacto a corriente NO o<br>NC.                                                                                                    |
| Valor de alarma VA 1-2  |                                                                                                    | Alarm val. 1-2<br>norm.closed    | <b>Sólo en modelo de dos canales</b><br>Establece si el contacto para el valor de alarma 1,<br>canal 2 funciona como contacto a corriente NO o<br>NC.                                                                                                    |
| Valor de alarma VA 2-2  |                                                                                                    | Alarm val. 2-2<br>norm. closed   | <b>Sólo en modelo de dos canales</b><br>Establece si el contacto para el valor de alarma 2,<br>canal 2 funciona como contacto a corriente NO o<br>NC.                                                                                                    |
| Contacto de error       |                                                                                                    | Error contact<br>norm. closed    | Establece si el contacto de error funciona como contacto a corriente NO o NC.                                                                                                    |
| Fecha/hora actual       | 01.01.96 00:00 31.12.95 23:59                                                                                                    | act. Date/Time<br>25.01.02 15:45 | Ajusta el reloj del sistema.<br>Formato: DD.MM.AA hh:mm.                                                                                                    |
| Calibrar offset         | sí / no                                                                                                    | Calibrate offs<br>yes:K no:E     | Offset de la frecuencia<br>Al pulsar la tecla <sup>K</sup> se inicia la determinación del<br>valor en blanco de compensación del color<br>inherente del reactivo.                                                                                                    |
| Offset de la frecuencia | -5.000 +5.000<br><b>0</b>                                                                                                    | f-Offset [Hz]                    | En esta opción se puede cambiar manualmente el valor del offset de la frecuencia.                                                                                                    |

#### **INTRODUCIR PARÁMETROS** 5.3.4

# 

¡Nota! En la tabla que se muestra a continuación y en las del apartado siguiente se hallarán imágenes de ejemplo para cada opción bajo la columna "Indicador". Además de los valores numéricos, en algunas de las opciones también se indica el parámetro seleccionado, aunque no se refleja en ninguna de estas imágenes de ejemplo. Además, los valores numéricos individuales en estas imágenes pueden no coincidir exactamente con los valores de configuración efectivos.

En cualquier caso, en la segunda columna "Alcance de los valores de ajuste", en negrita, se hallan los ajustes de fábrica efectivos.

| Opción                                      | Alcance de los valores de ajuste<br>(valores por defecto en negrita)                                                      | Indicador                        | Información                                                                                                    |
|---------------------------------------------|----------------------------------------------------------------------------------------------------|----------------------------------|----------------------------------------------------------------------------------------------------|
| Rango de medida<br>Inicial 1                | NO-A: 10 500 μg/l / <b>0 μg/l</b>                                                                                         | Range start 1<br>0.00 mg/l       | La concentración especificada se corresponde<br>con el valor 0 ó 4 mA en la salida analógica 1.                                                                                                    |
| Rango de medida<br>Inicial 2                | NO-E: 0,20 3,00 mg/l / <b>0 mg/l</b><br>NO-C: 0,20 3,00 mg/l / <b>0 mg/l</b>                                              | Range start 2<br>0.00 mg/l       | <b>Sólo en modelo de dos canales</b><br>La concentración especificada se corresponde<br>con el valor 0 ó 4 mA en la salida analógica 2.                                                                                             |
| Rango de medida<br>Final 1                  | NO-A: 10 500 μg/l / <b>500 μg/l</b>                                                                                       | Range end 1<br>2.50 mg/1         | La concentración especificada se corresponde<br>con el valor 20 mA en la salida analógica 1.                                                                                                    |
| Rango de medida<br>Final 2                  | NO-C: 0,20 3,00 mg/l / <b>3,00 mg/l</b>                                                                                   | Range end 2<br>2.50 mg/1         | <b>Sólo en modelo de dos canales</b><br>La concentración especificada se corresponde<br>con el valor 20 mA en la salida analógica 2.                                                                                                |
| Valor de alarma<br>VA 1 - 1                 | NO-A: 10 500 µg/l / <b>250 µg/l</b><br>NO-B: 0,10 1,00 mg/l / <b>0,50 mg/l</b><br>NO-C: 0,20 3,00 mg/l / <b>1,50 mg/l</b> | Alarm val. 14<br>2.50 mg/l       | Valor umbral límite para la concentración en relé 1,<br>canal 1 (histéresis diferencial 2% del valor de<br>alarma).                                                                                                    |
| Valor de alarma<br>VA 2 - 1                 | NO-A: 10 500 µg/l / <b>500 µg/l</b><br>NO-B: 0,10 1,00 mg/l / <b>1,00 mg/l</b><br>NO-C: 0,20 3,00 mg/l / <b>3,00 mg/l</b> | Alarm val. 2-1<br>1.25 mg/l      | Valor umbral límite para la concentración en relé 2,<br>canal 1 (histéresis diferencial 2% del valor de<br>alarma).                                                                                                    |
| Valor de alarma<br>VA 1 - 2                 | NO-A: 10 500 µg/l / <b>250 µg/l</b><br>NO-B: 0,10 1,00 mg/l / <b>0,50 mg/l</b><br>NO-C: 0,20 3,00 mg/l / <b>1,50 mg/l</b> | Alarm val. 1-2<br>1.25 mg/l      | <b>Sólo en modelo de dos canales</b><br>Valor umbral límite para la concentración en relé 1,<br>canal 2 (histéresis diferencial 2% del valor de<br>alarma).                                                                         |
| Valor de alarma<br>VA 2 - 2                 | NO-A: 10 500 µg/l / <b>500 µg/l</b><br>NO-B: 0,10 1,00 mg/l / <b>1,00 mg/l</b><br>NO-C: 0,20 3,00 mg/l / <b>3,00 mg/l</b> | Alarm val. 2-2<br>2.50 mg/1      | <b>Sólo en modelo de dos canales</b><br>Valor umbral límite para la concentración en relé 2,<br>canal 2 (histéresis diferencial 2% del valor de<br>alarma).                                                                         |
| Tiempo<br>1ª medición                       | 01.01.96 00:00 31.12.95 23:59                                                                                             | 1. Measurement<br>10.02.02 08:00 | Formato de fecha DD.MM.AA, hora hh.mm.<br>Después de cada cambio el instrumento no<br>espera a que acabe el intervalo de medición. Si se<br>desea que la medición empiece inmediatamente,<br>ajústese el reloj a una hora atrasada. |
| Intervalo de medición                       | 6120 min<br><b>10</b>                                                                                                    | Meas.interval<br>10 min          | Tiempo entre dos mediciones.<br>Si se eligen 2 minutos, las mediciones se suceden<br>sin pausas.                                                                                                    |
| Frecuencia de toma de<br>medidas<br>Canal 1 | 0 9<br><b>1</b> <sup>1</sup>                                                                                              | n*Channel 1:<br>9                | Sólo en modelo de dos canales<br>Número de mediciones en el canal 1 antes de<br>conmutar al canal 2.                                                                                                    |
| Frecuencia de toma de<br>medidas<br>Canal 2 | 0 9<br><b>1</b> <sup>1</sup>                                                                                              | n*Channel 2:                     | Sólo en modelo de dos canales<br>Número de mediciones en el canal 2 antes de<br>conmutar al canal 1.                                                                                                    |

| Opción                                 | Alcance de los valores de ajuste (valores por defecto en negrita)                                                         | Indicador                        | Información                                                                                                    |
|----------------------------------------|----------------------------------------------------------------------------------------------------|----------------------------------|----------------------------------------------------------------------------------------------------|
| Fecha de la<br>1ª calibración          | 01.01.96 00:00 31.12.95 23:59                                                                                             | 1. Calibration<br>01.01.02 08:00 | <ul> <li>Fecha de la 1ª calibración (DD.MM.AA, hora hh.mm). Después de cada cambio el instrumento no se espera a que termine el intervalo de calibración. Si se desea que la calibración empiece inmediatamente, ajústese el reloj a una hora atrasada.</li> <li>Los analizadores se suministran precalibrados de fábrica.</li> <li>La 1ª calibración empieza 2 horas después de la primera puesta en marcha del instrumento (fase de calentamiento)</li> <li>Ajústese la hora a 8:00 para reproducir los efectos en la curva de calibración.</li> <li>Si el usuario ha empezado la calibración manualmente, debería redefinir el tiempo de la 1ª calibración, porque el intervalo de calibración.</li> </ul> |
| Intervalo de calibración               | 0 720 h<br><b>48 h</b>                                                                                                    | Calib.interval 48 h              | Tiempo entre dos calibraciones.<br>La opción "0 h" detiene el proceso de calibración.<br>Se recomienda: un intervalo de calibración de<br>48 72 h.                                                                                                    |
| Disolución de<br>calibración           | NO-A: 10 500 µg/l / <b>250 µg/l</b><br>NO-B: 0,10 1,00 mg/l / <b>0,50 mg/l</b><br>NO-C: 0,20 3,00 mg/l / <b>1,50 mg/l</b> | Calib. solution<br>1.00 mg/l     | Concentración de la calibración estándar.<br>Selecciónese un estándar cuya concentración se<br>halle por el tercio superior del rango de medida.                                                                                                    |
| Fecha del<br>primer enjuague           | 01.01.96 00:00 31.12.95 23:59                                                                                             | 1. Flushing<br>01.01.0208:10     | <ul> <li>Fecha del primer enjuague (DD.MM.AA, hora<br/>hh.mm). Después de cada cambio el instrumento<br/>no se espera a que termine el intervalo de<br/>calibración. Si se desea que el enjuague empiece<br/>inmediatamente, ajústese el reloj a una hora<br/>atrasada.</li> <li>Ajústese la hora a 4:00 para reproducir los<br/>efectos del enjuague en la curva.</li> <li>Si el usuario ha empezado el enjuague<br/>manualmente, debería redefinir el tiempo del<br/>primer enjuague, porque el intervalo de<br/>enjuague se calcula respecto al último<br/>enjuague.</li> </ul>                                                                                                    |
| Intervalo de enjuague                  | 0 720 h<br><b>48 h</b>                                                                                                    | Flush.interval<br>48 h           | Tiempo entre dos enjuagues.<br>La opción "0 h" detiene el proceso de lavado.                                                                                                    |
| Permanencia del<br>proceso de enjuague | 0 60 s<br>60 s                                                                                                    | Flushing hold on 60 s            | Tiempo de permanencia de la disolución de<br>enjuague en la línea fotómetro-mezclador-bomba.<br>Se recomienda: 30 60 s.                                                                                                    |

1) Todos los canales cuya opción activa sea 0 se seleccionan desde un dispositivo externo. Los canales cuya opción activa es 1 alternan empezando por el canal 1.

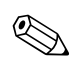

¡Nota!

- Sincronice siempre los tiempos de calibración y enjuague.
- Antes de la siguiente calibración enjuague con una disolución limpiadora estándar durante 3 ó 4 horas aproximadamente. Algunos enjuagues con disoluciones limpiadoras especiales (por ejemplo, ácido

clorhídrico) tienen efectos duradores en la calibración. Por ello, es recomendable efectuar este lavado 3 ó 4 horas **después de** la calibración.

### 5.3.5 IDIOMA

El equipo permite seleccionar el idioma de los menús entre los siguientes:

- Deutsch
- English
- Français
- Nederlands
- Suomi
- Magyar
- Polski
- Italiano

### 5.3.6 INDICACIÓN DE ERRORES

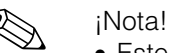

- Este menú es un "menú de sólo lectura".
- En el apartado "Instrucciones para la localización y reparación de fallos" se hallarán los mensajes de error individuales, su significado y las soluciones a los problemas.
- Si hay, por lo menos, un mensaje de error, la salida analógica se configura al estado de "fallo".
- Cualquier tipo de medición presenta causas de fallos. Si un error que ocurrió previamente ya no existe, es cancelado automáticamente. En caso de que ello no sucediera automáticamente, los mensajes de error se pueden borrar simplemente apagando el analizador y volviéndolo a encender rápidamente.

## 5.3.7 SERVICIO TÉCNICO

Desplácese por el menú principal con la tecla H hasta la opción "SERVICIO" y pulse la tecla para acceder a este menú.

| Opción                      | Indicador               | Información                                                                                                    |
|-----------------------------|-------------------------|----------------------------------------------------------------------------------------------------|
|                             |                         | "Placa de conmutación virtual"<br>Es posible elegir diversas combinaciones de válvulas y bombas.                                                                                                    |
| Bombas y                    | <u>[1 P1 P2 y2 y3</u> ] | <ul> <li>Las opciones de selección disponibles son:</li> <li>Válvula 1:<br/>P (muestra) o S (estándar)</li> <li>Bomba 1 y bomba 2:<br/>s (parar) o g (en marcha)</li> <li>Válvula 2:<br/>S (estándar) o C (detergente)</li> <li>Válvula 3 (sólo modelo de dos canales):<br/>1 (canal 1) o 2 (canal 2)</li> </ul>                                                                                                    |
| valvulas                    | Pss S 1                 | <ul> <li>Son posibles las siguientes combinaciones de válvulas:<br/>(válido tanto para modelos de un solo canal como para modelos<br/>de dos canales, aunque en lo que concierne a los últimos, la<br/>válvula 3 se sitúa entre los canales 1 y 2)</li> <li>V1: P, V2: S<br/>Conducto para la muestra. Esta combinación se restaura<br/>automáticamente al abandonar el menú de servicio.</li> <li>V1: S, V2: S<br/>Conducto para la disolución estándar</li> <li>V1: S, V2: R<br/>Conducto para el detergente</li> </ul> |
| Frecuen-<br>cia de<br>señal | 0 Hz                    | Frecuencia de señal del fotómetro                                                                                                    |
| Mezcla                      | Mix s                   | Las bombas para el reactivo y para la muestra pueden activarse<br>juntas para que trabajen al mismo ritmo durante el llenado de la<br>mezcla muestra-reactivo en el modo de medición. Selección<br>entre s ( <i>stop</i> / parar) y g ( <i>go</i> /en marcha).                                                                                                    |

### 5.3.8 ALMACENAMIENTO DE DATOS-Valores medidos

### ¡Nota!

Los dos menús "MEMORIA DE DATOS 1" y "MEMORIA DE DATOS 2" están sólo **en el modelo de dos canales**. En el de un canal, hay un solo menú "MEMORIA DE DATOS".

| Selección       | Indicador                   | Información                                                                                                    |
|-----------------|-----------------------------|----------------------------------------------------------------------------------------------------|
| Valores medidos | 53.1 ppb<br>02.02.99 22:47  | La memoria de datos contiene los últimos 1.024<br>valores de concentración medidos con la fecha y<br>la hora. Cuando no hay ningún valor, se muestra el<br>mensaje "Vacío".<br>Para desplazarse por el conjunto de datos,<br>púlsense las teclas $f y \downarrow $ .                                                                    |
| Salida en serie | Serial output<br>yes:K no:E | Es posible obtener <b>todos</b> los conjuntos de datos<br>(en formato ASCII) por medio de la interfaz de<br>conexión en serie. Para ello, el extremo receptor<br>(PC) ha de presentar la configuración siguiente:<br>9600, N, 8, 1.<br>Para enviar datos, el extremo receptor (PC) ha de<br>enviar el carácter ASCII 81 ("Shift", "D"). |
| Borrar datos    | Clear data<br>y:↑+↓ n:E     | Borra <b>todos</b> los conjuntos de datos.                                                                                                    |

### 5.3.9 ALMACENAMIENTO DE DATOS-Datos de calibración

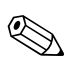

### ¡Nota!

Para acceder a este menú, se selecciona la opción "Factor de calibración" del menú CONFIGURACIÓN y se pulsa la tecla  $\[\kappa\]$ .

| Selección                                 | Indicador                 | Información                                                                                                    |
|-------------------------------------------|---------------------------|----------------------------------------------------------------------------------------------------|
| Factor de calibración                     | Calibr.factor<br>1.00     | Esta memoria de datos contiene los últimos 100<br>factores de calibración con la fecha y la hora.<br>Cuando no hay ningún valor, se muestra el<br>mensaje "Vacío".<br>Para desplazarse por el conjunto de datos,<br>púlsense las teclas y y.                                                                                            |
| Salida en serie<br>sólo disponible vía PC | No hay indicación         | Es posible obtener <b>todos</b> los conjuntos de datos<br>(en formato ASCII) por medio de la interfaz de<br>conexión en serie. Para ello, el extremo receptor<br>(PC) ha de presentar la configuración siguiente:<br>9600, N, 8, 1.<br>Para enviar datos, el extremo receptor (PC) ha de<br>enviar el carácter ASCII 81 ("Shift", "C"). |
| Borrar datos                              | Clear data<br>y: †+4 n: E | Borra <b>todos</b> los conjuntos de datos.                                                                                                    |

## 5.4 Calibración

### 5.4.1 Datos de calibración estándar

La intensidad de la señal se procesa internamente como una frecuencia. La tabla siguiente proporciona una visión general de los datos de calibración estándar (desplazamiento de frecuencia = 0).

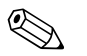

### ¡Nota!

Compárense estos valores con los datos propios.

Después de efectuar cambios en el menú CONFIGURACIÓN y de instalar actualizaciones de software, compruébese en el submenú, si es preciso, si se han producido cambios en los datos de calibración.

|                                   | Rango de medida | Concentración [mg/l] | Frecuencia [Hz] |
|-----------------------------------|-----------------|----------------------|-----------------|
| Nitrito, rango de medida inferior | 10 500 µg/l     | 0,00                 | 0               |
| NO-A                              | 10              | 0,05                 | 122             |
|                                   |                 | 0,10                 | 242             |
|                                   |                 | 0,15                 | 358             |
|                                   |                 | 0,20                 | 465             |
|                                   |                 | 0,25                 | 582             |
|                                   |                 | 0,30                 | 685             |
|                                   |                 | 0,35                 | 793             |
|                                   |                 | 0,40                 | 889             |
|                                   |                 | 0,50                 | 1.083           |
| Nitrito, rango de medida medio    | 0,1 1,0 mg/l    | 0,00                 | 0               |
| NO-B                              | _               | 0,10                 | 240             |
|                                   |                 | 0,20                 | 471             |
|                                   |                 | 0,30                 | 693             |
|                                   |                 | 0,40                 | 894             |
|                                   |                 | 0,50                 | 1.091           |
|                                   |                 | 0,60                 | 1.275           |
|                                   |                 | 0,70                 | 1.423           |
|                                   |                 | 0,80                 | 1.595           |
|                                   |                 | 1,00                 | 1.895           |
| Nitrito, rango de medida superior | 0,2 3,0 mg/l    | 0,00                 | 0               |
| NO-C                              |                 | 0,30                 | 716             |
|                                   |                 | 0,60                 | 1.294           |
|                                   |                 | 0,90                 | 1.767           |
|                                   |                 | 1,20                 | 2.155           |
|                                   |                 | 1,50                 | 2.429           |
|                                   |                 | 1,80                 | 2.664           |
|                                   |                 | 2,10                 | 2.846           |
|                                   |                 | 2,40                 | 2.991           |
|                                   |                 | 3,00                 | 3.225           |

## 5.4.2 Ejemplo de proceso de calibración

Para activar un proceso de calibración inmediato (por ejemplo, tras sustituir los reactivos), debe procederse del modo siguiente.

Asegúrese de haber repuesto los reactivos, vuelto a llenar los tubos (sin burbujas de aire) y de que el analizador esté en modo de medición.

- 1. Pulse <sup>M</sup> hasta que aparezca el texto MEDICIÓN AUTOMÁTICA.
- 2. Desplácese con la tecla 🕂 por el menú INTRODUCIR PARÁMETROS y pulse 🗉.
- 3. Pulse E para acceder a la opción "1ª calibración".
- 4. Seleccione la opción con
- 5. A continuación, use las teclas 🕂 o 🕂 y 🖻 para introducir cualquier hora anterior.
- 6. Pulse <sup>■</sup> para aceptar el valor y a continuación pulse <sup>M</sup> dos veces seguidas para regresar al menú principal
- Vuelva a pulsar <sup>[E]</sup>. Regresará al modo de medición. A partir de este punto, el proceso de calibración se ejecuta automáticamente.

### ¡Atención!

Una vez terminado el proceso de calibración, el analizador regresa automáticamente al modo de medición. A continuación, el usuario deberá volver a introducir en la opción "1ª calibración" una hora futura para sincronizar los tiempos de calibración y enjuague. El enjuague ha de llevarse a cabo entre 3 y 4 horas antes del siguiente proceso de calibración.

Procédase como se ha descrito arriba para cambiar el tiempo de la 1ª calibración. Al cambiar al modo de medición, el analizador empieza automáticamente a medir, enjuagar y calibrar a las horas establecidas.

## 6 Puesta en marcha

## 6.1 Verificación funcional

¡Peligro!

- Compruébese que todas las conexiones son correctas. Compruébese, en particular, que todas las conexiones a los tubos están bien seguras, que no haya fugas de líquido.
- Asegúrese de que la tensión de la fuente de alimentación general se corresponde con la tensión especificada en la placa de características.

## 6.2 Activación

### 6.2.1 Puesta en marcha en seco

¡Nota!

- Siempre que sea posible, déjese al analizador un tiempo en modo de reposo (*standby*) para que se vaya calentando antes de su puesta en marcha (indicador de "Medición automática"). El tiempo puede establecerse en la opción "1ª medición" del menú INTRODUCIR PARÁMETROS.
- Si se empieza a tomar medidas con el analizador aún en frío, los primeros resultados obtenidos pueden ser erróneos. La reacción del analizador depende de la temperatura y si la temperatura es demasiado baja, el tiempo de reacción predefinido resulta insuficiente para una reacción completa. Por este motivo, no debe iniciarse nunca un proceso de calibración con el analizador en frío. Es conveniente esperar por lo menos dos horas antes de empezar el proceso de calibración.

Una vez configurado y calibrado el analizador, el ciclo de medición empieza automáticamente. No es necesario introducir más parámetros.

Para ejecutar la primera puesta en marcha o reajustar los parámetros del equipo, se procederá del modo siguiente:

- 1. Enchufar el equipo.
- 2. Pulsar la tecla 🗏 hasta que se visualice el mensaje "MEDICIÓN AUTOMÁTICA".
- 3. Seleccionar el menú CONFIGURACIÓN y programar todas las opciones, incluidas la fecha y hora actuales. Con la tecla M se regresa al menú principal.
- 4. A continuación, completar los menús INTRODUCIR PARÁMETROS Y SERVICIO. Con la tecla M se regresa al menú principal.
- 5. Seleccionar de nuevo el menú CONFIGURACIÓN y pulsar la tecla 🗉 para desplazarse hasta la opción "Calibrar offset".
- 6. Acoplar un recipiente con agua desmineralizada a la entrada de muestras e iniciar el proceso de estimación del offset de la frecuencia (tecla <sup>K</sup>). El valor registrado se muestra en el indicador y se almacena en la memoria.
- A continuación, volver a conectar la línea de entrada de muestras. Con la tecla <sup>M</sup> se regresa al menú principal.

El analizador inicia los procesos de "Calibración", "Medición" y "Enjuague" automáticamente (se dispara por una señal de control o por el temporizador integrado) según los parámetros de dispositivo que se hayan configurado (los valores correspondientes a la 1ª calibración, la 1ª medición, el 1<sup>er</sup> enjuague y los intervalos respectivos controlan los tiempos de proceso).

|             | Función                                                                                                    | Duración [s]                                             | Rango de valores                                                  |
|-------------|----------------------------------------------------------------------------------------------------|----------------------------------------------------------|-------------------------------------------------------------------|
| Medición    | Enjuague (muestra)<br>Retardo de la muestra<br>Estabilización<br>1ª medición                                                                                                 | 3 x 15<br>20 300<br>4                                    | CONFIGURACIÓN / "Retardo de<br>la muestra"                        |
|             | Enjuague (línea entr. del reactivo)<br>Llenar mezcla<br>Reacción<br>2ª medición<br>Enjuague (muestra)                                                                        | 2<br>15 18<br>v. datos técnicos<br>30                    | SERVICIO / "Mezcla"                                               |
| Calibración | Enjuague (estándar)<br>Retardo de la disolución estándar<br>Estabilización<br>1ª medición<br>Enjuague (línea entr. del reactivo)<br>Llenar mezcla<br>Reacción<br>2ª medición | 3 x 15<br>20 300<br>4<br>2<br>15 18<br>v. datos técnicos | CONFIGURACIÓN / "Retardo de<br>la muestra"<br>SERVICIO / "Mezcla" |
| Enjuague    | Disolución para el lavado de las<br>bombas<br>Reacción permitida<br>Disolución para el lavado de las<br>bombas                                                               | mant. enjuague: 2<br>5<br>mant. enjuague: 2              | PARAMETRIZAR / "mantener<br>enjuague"                             |

El resumen siguiente presenta los procesos llevados a cabo y los intervalos que se han programado en el equipo:

### 6.2.2 Puesta en marcha con reactivos preparados

La puesta en marcha con reactivos preparados se diferencia de la puesta en marcha en seco en que las líneas de reactivo ya están llenas al iniciar los ciclos de medición automática, calibración y enjuague.

Se procederá del modo siguiente:

- 1. Enchufar el equipo.
- 2. Pulsar la tecla M hasta que se visualice el mensaje "MEDICIÓN AUTOMÁTICA".
- 3. Seleccionar el menú SERVICIO.
- Activar la bomba del reactivo P2 (con la tecla <sup>E</sup> seleccionar P2 y con <sup>↑</sup> elegir la opción "g") y dejarla funcionar hasta que se observe que hay reactivo en el acoplamiento en T. A continuación, desactivar P2 (s) con <sup>↑</sup>.
- A continuación, abrir las válvulas para el paso de la disolución estándar (seleccionar V1: S, V2: S; con <sup>E</sup> o <sup>CE</sup>, cambiar a "S" con <sup>↑</sup>) y luego activar la bomba para las muestras P1. Dejar funcionar la bomba hasta que se observe que hay estándar en el acoplamiento en T. Volver a cerrar P1.
- A continuación, abrir las válvulas para el paso del detergente (seleccionar V1: S, V2: R; con <sup>E</sup> o <sup>Œ</sup>, cambiar a "R" o "S" con <sup>↑</sup>) y luego activar la bomba para las muestras P1. Dejar funcionar la bomba hasta que se observe que hay detergente en el acoplamiento en T. Volver a cerrar P1.
- 7. A continuación, abrir las válvulas para el paso de la muestra (seleccionar V1: P, V2: S; con E o E, cambiar a "P" o "S" con 1) y luego activar la bomba para las muestras P1. Dejar funcionar la bomba hasta que se observe que hay muestra en el acoplamiento en T. Volver a cerrar P1.

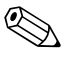

¡Nota!

Para el modelo de dos canales, es necesario además activar la válvula V3 para poder alternar entre el canal 1 y el canal 2.

 A partir de aquí, procédase como en la puesta en marcha en seco (desde el paso 2).

# 7 Mantenimiento

### ¡Atención!

El usuario no debe llevar a cabo por su cuenta un procedimiento **no** mencionado en los apartados siguientes.

Éstos sólo deben ser llevados a cabo por el servicio técnico de E+H.

¡Nota!

Consúltense los accesorios y las piezas de repuesto en el apartado "Accesorios".

## 7.1 Plan de mantenimiento

A continuación se explican todas las tareas de mantenimiento que deben llevarse a cabo durante el funcionamiento normal del analizador.

Si se emplea una unidad de acondicionamiento de muestras, por ejemplo, CAT 430, es preciso coordinar el trabajo de mantenimiento que ésta requiere con el del analizador. Para ello, léase el capítulo dedicado al mantenimiento en el manual de instrucciones de funcionamiento de la unidad correspondiente.

| Intervalo de<br>tiempo | Tarea                                                                                                    | Observaciones                                                                                                    |
|------------------------|----------------------------------------------------------------------------------------------------|----------------------------------------------------------------------------------------------------|
| Semanal                | Comprobar y tomar nota del factor de<br>calibración<br>(con fines operativos)                                                                                                    | CONFIGURACIÓN                                                                                                    |
| Cada dos<br>semanas    | <ul> <li>Comprobar la concentración del<br/>estándar de calibración en el<br/>laboratorio</li> </ul>                                                                                                    | <ul> <li>Ajustar, si es necesario (INTRODUCIR<br/>PARÁMETROS), o emplear un estándar<br/>nuevo</li> <li>Retirar el cassette de la bomba con la<br/>muestra al hacerlo.</li> </ul>         |
| Mensual                | <ul> <li>Enjuagar el sistema de tubos de la<br/>línea de muestras con agua a presión<br/>(inyector desechable), comprobar y<br/>sustituir los reactivos, si es necesario</li> <li>Enjuagar el sistema de tubos de<br/>conducción de la muestra con lejía de<br/>blanqueo al 12,5% (hipoclorito sódico)<br/>y volver a enjuagar completamente con<br/>agua</li> <li>iPeligro!<br/>Corrosivo. Utilizar guantes y gafas de<br/>protección. Atención a las salpicaduras<br/>del reactivo.</li> <li>Rociar los tubos de las bombas con<br/>spray de silicona</li> <li>Comprobar que el colector de<br/>muestras esté limpio, y lavarlo si es<br/>necesario</li> <li>Girar los tubos de las bombas</li> </ul> | <ul> <li>Véase el apartado "Sustitución de<br/>reactivos"</li> <li>SERVICIO<br/>V1: S, P1: g, P2: S, V2: añádase<br/>disolución a la conexión de circulación<br/>de la muestra</li> </ul> |
| Cada 3 meses           | – Limpiar las líneas en seco                                                                                                    |                                                                                                    |
| Cada 6 meses           | <ul> <li>Sustituir los tubos de las bombas</li> <li>Sustituir los tubos de las válvulas</li> </ul>                                                                                                    | <ul> <li>Véase el apartado "Sustitución de los<br/>tubos de las bombas"</li> </ul>                                                                                                    |

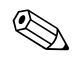

### ¡Nota!

Al manipular los tubos de reactivo, los tubos han de estar desconectados de los depósitos para evitar la contaminación de los reactivos.

## 7.2 Sustitución de reactivos

## │ ¡Peligro!

- Tenga cuidado con marcos de las puertas, salientes y cabezales de bombas.
- Observe las instrucciones referidas en las hojas de instrucciones de seguridad de los reactivos. Utilice guantes y gafas de protección.
- Asegúrese de que el lugar de trabajo dispone de una buena ventilación al trabajar con cloro blanqueante. Si se encuentra mal, consulte inmediatamente a un médico.
- Si el reactivo entra en contacto con la piel o los ojos, enjuáguese cuidadosamente con abundante agua y consulte a un médico inmediatamente.
- No añada nunca agua a un reactivo. Los reactivos que contienen ácidos pueden salpicar y el calor puede provocar adherencias.

Si los reactivos se almacenan correctamente (en un lugar oscuro, por debajo de 20 °C) son estables por lo menos durante 12 semanas desde la fecha de fabricación (número de lote). Pasado este intervalo de tiempo, hay que reemplazar el reactivo. Es posible prolongar la vida útil del reactivo si éste se mantiene en un lugar oscuro y fresco. Los reactivos han de sustituirse absolutamente cuando:

- han sido contaminados por la muestra (véase "Instrucciones para la localización y reparación de fallos")
- han envejecido demasiado
- se han estropeado por unas condiciones de almacenamiento incorrectas o por influencias externas.

### Comprobación de reactivos

- a. Compruebe la concentración de la disolución estándar en el laboratorio. Adapte los valores (INTRODUCIR PARÁMETROS, "Disolución para calibración") o sustituya la disolución estándar.
- b. Mezcle 10 ml de disolución estándar y 5 ml de cada reactivo en un recipiente. Deberá sustituir los reactivos si no se observa coloración en diez minutos.

Para sustituir el mezclador se procederá del modo siguiente:

- 1. Retirar con cuidado los tubos de los depósitos y secarlos con un paño. Póngase guantes de protección para ello.
- 2. Active la bomba de reactivos durante unos cinco segundos.
- 3. Enjuague el tubo con abundante agua desmineralizada (véase SERVICIO).
- 4. Sustituya el depósito de reactivo y vuelva a conectar los tubos al nuevo depósito.
- 5. Llene el tubo con los nuevos reactivos (SERVICIO). Ponga todas las bombas al modo "g". Cuando dejen de observarse burbujas de aire en los tubos, se pondrán todas las bombas al modo "s".
- 6. Utilice agua desmineralizada como muestra para determinar el valor de vacío del reactivo (véase el apartado "Calibración"). Introduzca el valor medido como el offset (CONFIGURACIÓN / "Valor sistemático").
- 7. Proceda a una calibración (véase el apartado "Calibración").

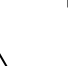

## 7.3 Sustitución de los tubos de las bombas

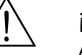

### ¡Peligro!

Al retirar los tubos de las tubuladuras, tenga cuidado con las posibles salpicaduras del reactivo. Procúrese guantes y gafas de protección.

Las bombas peristálticas que utiliza el analizador transportan el producto gracias a una combinación de bomba de vacío y bomba de desplazamiento. El ritmo de bombeo depende de la elasticidad de los tubos de las bombas. La elasticidad disminuye cuando la tensión mecánica se incrementa y el ritmo de bombeo disminuye. El desgaste depende de las tensiones mecánicas (intervalo de medición, presión al inicio del bombeo). A partir de un cierto nivel, el efecto de desgaste puede ser

compensado por calibración. Si la elasticidad es demasiado baja, el ritmo de bombeo deja de ser reproducible, lo cual conduce a mediciones incorrectas. Este es el motivo por el cual es necesario sustituir los tubos.

Para sustituir los tubos se procederá del modo siguiente:

- 1. Enjuague los tubos viejos con agua y luego vacíense con aire (véase SERVICIO).
- 2. Retire los tubos de sus tubuladuras en las bombas.
- 3. Retire los tubos de los depósitos de reactivos para evitar contaminar los reactivos.
- 4. Afloje el cassette de los tubos. A continuación, ya puede desmontar el dispositivo.
- 5. Conecte los tubos de la bomba nuevos en secuencia inversa a la de desconexión. No olvide conectar de nuevo al depósito los tubos de reactivos.
- 6. Tras su conexión, rellene los tubos con muestra, disolución estándar o detergente (menú SERVICIO).
- 7. Efectúe una calibración (menú INTRODUCIR PARÁMETROS).

ן ¡Atención!

Asegúrese de que los nuevos tubos de la bomba estén bien conectados al acoplamiento en T.

Véanse en el apartado "Localización y reparación de fallos"/"Piezas de recambio" los códigos de pedido para los tubos de bomba.

## 7.4 Sustitución de los tubos de las válvulas

Para sustituir los tubos se procederá del modo siguiente:

- 1. Enjuague los tubos viejos primero con agua y a continuación rocíelos con aire para que queden vacíos del todo (véase SERVICIO).
- 2. Retire los tubos de las válvulas:
  - a. Puede desconectar los tubos delanteros directamente porque las válvulas están abiertas cuando el equipo está desactivado.
  - b. Para retirar los tubos posteriores, apriete el botón negro que hay en la válvula y empuje los tubos hacia afuera.
- 3. Conecte los tubos de la bomba nuevos en secuencia inversa a la de desconexión. Asegúrese de que los tubos quedan conectados correctamente ( $\rightarrow$  Fig. 14).
- 4. Tras su conexión, rellene los tubos con muestra, disolución estándar o detergente (SERVICIO).
- 5. Efectúe una calibración (INTRODUCIR PARÁMETROS).

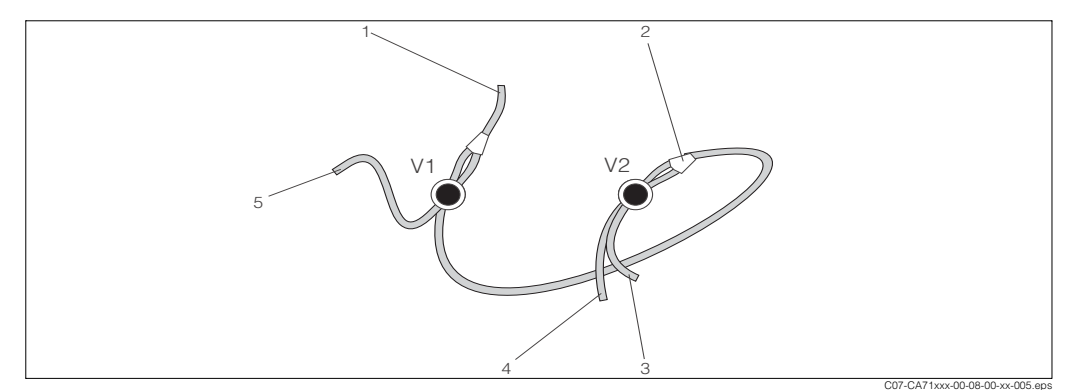

Fig. 14: Válvulas y tubos

- V1 Válvula 1
- V2 Válvula 2
- 1 A la bomba
- 2 Pieza en Y, y detrás, tubo de conexión a la válvula 1
- *3 Válvula 2, estándar por delante*
- 4 Válvula 2, detergente por detrás5 Válvula 1, muestra por delante

## 7.5 Sustitución del mezclador estático

Para sustituir el mezclador se procederá del modo siguiente:

- 1. Enjuague los tubos viejos primero con agua y a continuación rocíelos con aire (véase SERVICIO).
- 2. Desenrosque los cuatro tornillos del cabezal del fotómetro y retírelo.
- 3. Desconecte los tubos a derecha e izquierda del mezclador.
- 4. Retire el mezclador viejo e inserte el nuevo.
- 5. Conecte de nuevo el mezclador nuevo a los tubos.
- 6. Coloque el fotómetro en su sitio y atorníllelo.
- 7. Tras su conexión, rellene los tubos con muestra, disolución estándar o detergente (SERVICIO).
- 8. Efectúe una calibración (INTRODUCIR PARÁMETROS).

## 7.6 Sustitución de la celda óptica del fotómetro

Para sustituir la celda óptica se procederá del modo siguiente:

- 1. Enjuague los tubos viejos primero con agua y a continuación rocíelos con aire (véase SERVICIO).
- 2. Desenrosque los cuatro tornillos del cabezal del fotómetro y retírelo.
- 3. Desenrosque los cuatro tornillos del lateral del fotómetro, por donde no pasa el cable plano.
- 4. Separe las electrónicas del fotómetro las unas de las otras.
- 5. Quite la celda y retire los tubos.
- 6. Inserte la nueva celda.
- <sup>վ</sup> ¡Atención!

No toque **bajo ninguna circunstancia** la ventanilla de la celda óptica con los dedos. Podrían quedar restos de grasa en la superficie de la óptica. Ello podría distorsionar las mediciones.

- 7. Conecte la celda a los tubos de modo que la muestra la alimente desde abajo.
- 8. Asegure los tubos con las conexiones para cable suministradas para evitar el deslizamiento de la celda.
- 9. Vuelva a ensamblar el fotómetro y apriete los tornillos.
- 10. Coloque el cabezal del fotómetro en su sitio y atorníllelo.
- 11. Tras su conexión, rellene los tubos con muestra, disolución estándar o detergente (SERVICIO).
- 12. Efectúe una calibración (INTRODUCIR PARÁMETROS).

## 7.7 Limpieza

¡Atención!

Al lavar, asegúrese de no dañar la placa de características del analizador. No utilice agentes limpiadores que contengan sustancias disolventes.

Para limpiar el cabezal del analizador se procederá del modo siguiente:

- Cabezal de acero inoxidable (acero inoxidable SS 1.4301 (AISI 304)): con un paño sin hilazas y Glittol RG 10.51
- Cabezal GFR: con un paño húmedo o algún detergente tensioactivo (alcalino).

## 7.8 Retirada del servicio

Retire del servicio el analizador para su empaquetado o durante intervalos largos de interrupción del servicio (más de cinco días).

### ¡Atención!

Antes de retirar el instrumento del servicio, enjuáguense completamente todas las líneas del sistema de medición con agua limpia.

Para retirar del servicio el analizador se procederá del modo siguiente:

- 1. Retire el reactivo y los tubos estándar de los depósitos y sumérjalos en un depósito con agua limpia.
- 2. Ponga la válvula 1 en el modo "Estándar" y active las bombas 1 y 2 durante un minuto (menú SERVICIO).
- 3. Saque los tubos del agua y deje que las bombas funcionen hasta que los tubos estén completamente secos.
- 4. Si utiliza un suministro de muestra continuo, desconecte la línea de inyección de la muestra.
- 5. Enjuague los tubos con agua limpia.
- 6. Afloje las pinzas de sujeción y retire los tubos de las bombas de los cilindros de contacto.

## 8 Accesorios

## 8.1 Recipiente colector

- para preparación de muestras en sistemas a presión
- proporciona un chorro de muestra continuo a baja presión

Recipiente colector sin medición de niveles: nº de ref. del pedido 51512088
 Recipiente colector con medición de niveles (por conductividad):

 $n^{\circ}$  de ref. del pedido 51512089

## 8.2 Reactivos, detergente y disolución estándar

Reactivo NO1 activo, 1 l; nº de ref. del pedido CAY343-V10AAE
 Reactivo NO1 inactivo, 1 l; nº de ref. del pedido CAY343-V10AAE
 Detergente R; nº de ref. del pedido CAY344-V10AAE
 Estándar (disolución madre) 250 mg/l NO<sub>2</sub> - N;

nº de ref. del pedido CAY345-V05C25AAE

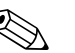

¡Nota!

Por favor, ténganse en cuenta las observaciones para el desguace que constan en las hojas de instrucciones sobre la seguridad de los reactivos.

## 8.3 Limpiador para los tubos

Detergente, de pH básico, 100 ml; código de pedido CAY746-V01AAE
 Detergente, de pH ácido, 100 ml; código de pedido CAY747-V01AAE

## 8.4 Accesorios adicionales

Equipo de mantenimiento para CAV 740:

- 1 juego de tubos para bomba amarillo/azul
- 1 juego de tubos para bomba negro/negro
- por cada juego de adaptadores a tubo
- $N^{\circ}$  de ref. del pedido CAV 740-1A

□Supresor de interferencias para líneas de señal, alimentación y control Nº de ref. del pedido 51512800

Spray de silicona

Nº de ref. del pedido 51504155

- □Juego de válvulas, 2 piezas, para el modelo de dos canales Nº de ref. del pedido 51512234
- Equipo de renovación para actualizar de modelo de un canal a modelo de dos canales

Nº de ref. del pedido 51512640

# 9 Localización y reparación de fallos

# 9.1 Instrucciones para la localización y reparación de fallos

Aunque el analizador no es muy proclive a fallos por su simplicidad de montaje, por supuesto no es posible eliminar por completo su aparición.

A continuación se presenta una lista de errores potenciales, sus causas y las posibles soluciones.

## 9.2 Mensajes de error del sistema

| Mensaje de error                    | Posible causa                                                                                                    | Pruebas y/o medidas correctoras                                                                                                    |
|-------------------------------------|----------------------------------------------------------------------------------------------------|----------------------------------------------------------------------------------------------------|
|                                     |                                                                                                    | Si el proceso de calibración falla, puede introducirse a mano un nuevo factor de calibración (menú CONFIGURACIÓN, "Factor de calibración"). Apague y encienda rápidamente el analizador para cancelar el mensaje de error.<br>Si el error ocurre con frecuencia, será necesario hallar su causa. |
|                                     | Burbujas de aire en el sistema                                                                                        | Inicie la calibración manualmente (INTRODUCIR PARÁMETROS, "1ª calibración", cambie la fecha correspondientemente, inicie la medición) o introduzca un nuevo factor de calibración.                                                                                                    |
| Fallo del proceso de<br>calibración | Concentración incorrecta de<br>disolución estándar                                                                    | Compruebe la concentración en el laboratorio. Ajuste la concentración estándar correspondientemente (INTRODUCIR PARÁMETROS, "Disolución para calibración") o sustituya la disolución estándar.                                                                                                   |
|                                     | Reactivos contaminados o<br>envejecidos                                                                               | Comprobación simple: añada unos 20 ml de disolución estándar con<br>aproximadamente 1 ml de reactivo en un recipiente. Si el color no ha cambiado al<br>cabo de 10 minutos, sustituya los reactivos.                                                                                             |
|                                     | Dosificación de la disolución estándar defectuosa                                                                     | Compruebe que las válvulas no estén contaminadas o existan elementos perturbadores (inspección visual). Sustituya los tubos de las válvulas, si es necesario.                                                                                                    |
|                                     | Celda óptica incorrecta                                                                                               | Compruebe la configuración en el menú CONFIGURACIÓN.                                                                                                    |
| Celda óptica sucia                  | El receptor no recibe<br>suficiente intensidad de luz,<br>por ejemplo, por la presencia<br>de partículas sedimentadas | <ul> <li>Enjuague con lejía de blanqueo al 12,5%</li> <li>Si emplea un CAT 430:<br/>compruebe el filtro.</li> </ul>                                                                                                    |
| Celda óptica<br>incorrecta          | Celda óptica incorrecta                                                                                               | Compruebe la configuración en el menú CONFIGURACIÓN, "Fotómetro".                                                                                                    |
|                                     | No hay muestra                                                                                                    | Establezca transferencia de muestra.                                                                                                    |
| No hay muestra                      | Medición de niveles<br>defectuosa                                                                                     | Compruebe la medición de niveles en un colector de muestras.                                                                                                    |
| Error derrame                       | Fugas en los depósitos o los tubos                                                                                    | Sustituya los componentes defectuosos y limpie y seque el CA 70 o los componentes afectados por las fugas.                                                                                                    |
| No hay señal de<br>medición         | Fotómetro defectuoso                                                                                                  | Informe al servicio técnico de E+H                                                                                                    |
|                                     | Conexiones eléctricas                                                                                                 | Compruebe todas las conexiones eléctricas.                                                                                                    |
|                                     | Fusible defectuoso                                                                                                    | Sustituya el fusible F4 o F5 (tiempo de fusión medio 0,2 A)                                                                                                    |

## 9.3 Errores de proceso sin mensajes

| Mensaje de error                                                       | Posible causa                                                                        | Pruebas y/o medidas correctoras                                                                                                    |
|------------------------------------------------------------------------|--------------------------------------------------------------------------------------|----------------------------------------------------------------------------------------------------|
| Los valores medidos son                                                | Reactivos contaminados o<br>envejecidos                                              | Comprobación simple: añada unos 20 ml de disolución estándar con aprox.<br>1 ml de reactivo en un recipiente. Si el color no ha cambiado al cabo de 10<br>minutos, sustituya los reactivos.                                                                         |
| siempre los mismos                                                     | No hay muestra, no hay reactivos                                                     | Asegúrese de que haya suministro de muestra y reactivos, compruebe el monitor de nivel y límpielo, si es necesario                                                                                                    |
|                                                                        | Sistema bloqueado                                                                    | Enjuague con lejía de blanqueo al 12,5% (mantenimiento mensual).                                                                                                    |
|                                                                        | Concentración incorrecta de<br>disolución estándar                                   | Compruebe la concentración en el laboratorio. Ajuste la concentración<br>estándar correspondientemente (INTRODUCIR PARÁMETROS, "Disolución<br>para calibración") o sustituya la disolución estándar.                                                                |
|                                                                        | Reactivos contaminados o<br>envejecidos                                              | Comprobación simple: añada unos 20 ml de disolución estándar con aprox.<br>1 ml de reactivo en un recipiente. Si el color no ha cambiado al cabo de 10<br>minutos, sustituya los reactivos.                                                                         |
|                                                                        | Valor en blanco del reactivo<br>demasiado alto                                       | Después de sustituir los reactivos, efectúese una estimación del offset y una calibración (CONFIGURACIÓN, "Estimación de error de sistema")                                                                                                    |
|                                                                        | Unidades incorrectas                                                                 | Compruebe la configuración en el menú CONFIGURACIÓN, "Unidades de medida".                                                                                                    |
|                                                                        | Celda óptica incorrecta                                                              | Compruebe la configuración en el menú CONFIGURACIÓN, "Fotómetro".                                                                                                    |
| Valaraa madidaa aaaa                                                   | Tiempo de succión de la muestra<br>demasiado corto                                   | Incremente el tiempo de succión (CONFIGURACIÓN, "Retardo de la muestra")                                                                                                    |
| precisos                                                               | Efectos de la matriz<br>(sustancias que interfieren con<br>los métodos fotométricos) | Detecte las sustancias interferentes (véase Información técnica, "Principio de medición"), posiblemente emplee un acondicionador de muestras                                                                                                    |
|                                                                        | La disolución estándar se ha<br>dosificado en la muestra                             | Compruebe las válvulas y los ajustes de válvula. Sustituya los tubos de las válvulas, si es necesario.                                                                                                    |
|                                                                        | Vida del filtro demasiado larga                                                      | Tome una contramuestra de la boquilla de entrada al analizador y compruebe su concentración en el laboratorio. Si los valores medidos por el analizador no presentan desviaciones, limpie los módulos de ultrafiltración o enjuague los filtros con más frecuencia. |
|                                                                        | Sistema bloqueado o contaminado                                                      | Enjuague con lejía de blanqueo al 12,5% (mantenimiento mensual).                                                                                                    |
|                                                                        | Dosificación                                                                         | Sustituir los tubos de las bombas                                                                                                    |
|                                                                        | Celda óptica sucia                                                                   | Enjuague primero con lejía de blanqueo al 12,5% luego con ácido clorhídrico al 5%                                                                                                    |
| La contramuestra en el<br>laboratorio proporciona<br>medidas desviadas | Muestra envejecida                                                                   | Reduzca el tiempo entre muestras y análisis.                                                                                                    |
|                                                                        | Tamaño incorrecto de la salida<br>analógica                                          | Compruebe la configuración (CONFIGURACIÓN, "Salida analógica 1" " 2").                                                                                                    |
| Fallo de transferencia del<br>valor medido                             | Rango de medida incorrecto                                                           | Ajuste el rango de medida (INTRODUCIR PARÁMETROS, "Rango de valores de medida")                                                                                                    |
|                                                                        | Ruido de fondo                                                                       | Compruebe posibles interferencias de la línea con fuentes intensas de inducción.                                                                                                    |
| El analizador no se enciende                                           | No hay alimentación                                                                  | Compruebe las conexiones eléctricas y asegúrese de que hay suministro eléctrico.                                                                                                    |
|                                                                        | Fusible                                                                              | Sustituya el fusible F1 (tiempo de fusión 0,5 A)                                                                                                    |
| El analizador funciona, pero<br>el indicador va mal o está<br>apagado  | Fallo de inicialización                                                              | Apague el analizador y espere unos 30 segundos antes de volverlo a encender.                                                                                                    |
|                                                                        | Fuga de líquido                                                                      | Véase el mensaje de error "Error derrame"                                                                                                    |
| Las bombas no consiguen                                                | Escape en el sensor en tubería<br>de derivación                                      | Interrumpa el contacto entre los dos sensores con escapes (patillas 67-66)                                                                                                    |
|                                                                        | Fusible                                                                              | Compruebe todos los fusibles y sustitúyalos, si es necesario.                                                                                                    |
|                                                                        | Bomba defectuosa                                                                     | Servicio técnico de E+H                                                                                                    |
| La medición no empieza                                                 | Fuga en el fotómetro                                                                 | Servicio técnico de E+H                                                                                                    |

| Mensaje de error                   | Posible causa                                          | Pruebas y/o medidas correctoras                                                                                                    |
|------------------------------------|--------------------------------------------------------|----------------------------------------------------------------------------------------------------|
| El indicador "Medición"            | Aún no se ha llegado al tiempo<br>de la 1ª medición    | La fecha ha de estar entre 01.01.1996 y la actual.                                                                                                    |
| parpauea                           | El intervalo no ha expirado                            | Cambiar parámetros.                                                                                                    |
|                                    | Aún no se ha llegado al tiempo<br>de la 1ª calibración | La fecha ha de estar entre 01.01.1996 y la actual.                                                                                                    |
| La calibración no empieza          | El intervalo no ha expirado o es<br>0 h                | Cambiar parámetros.                                                                                                    |
|                                    | Fuga en el fotómetro                                   | Servicio técnico de E+H                                                                                                    |
| El enjuague no empieza             | Aún no se ha llegado al tiempo<br>del 1º enjuague      | La fecha ha de estar entre 01.01.1996 y la actual.                                                                                                    |
|                                    | Intervalo no ha expirado o es 0 h                      | Cambiar parámetros.                                                                                                    |
| Fuga en el fotómetro               | Equipo o descarga bloqueados                           | Retirar el bloqueo.<br>Servicio técnico de E+H                                                                                                    |
| Bloqueo, depósitos en el<br>equipo | Dureza del agua                                        | Los depósitos de cal pueden eliminarse rociándolos con ácido clorhídrico al 5%.<br>Si es necesario, añada una dosis de EDTA en la corriente de la muestra para evitar precipitaciones. |
|                                    | Acondicionamiento de muestra insuficiente              | Reduzca los intervalos entre lavados del acondicionamiento de muestras.                                                                                                    |

#### 9.4 Piezas de recambio

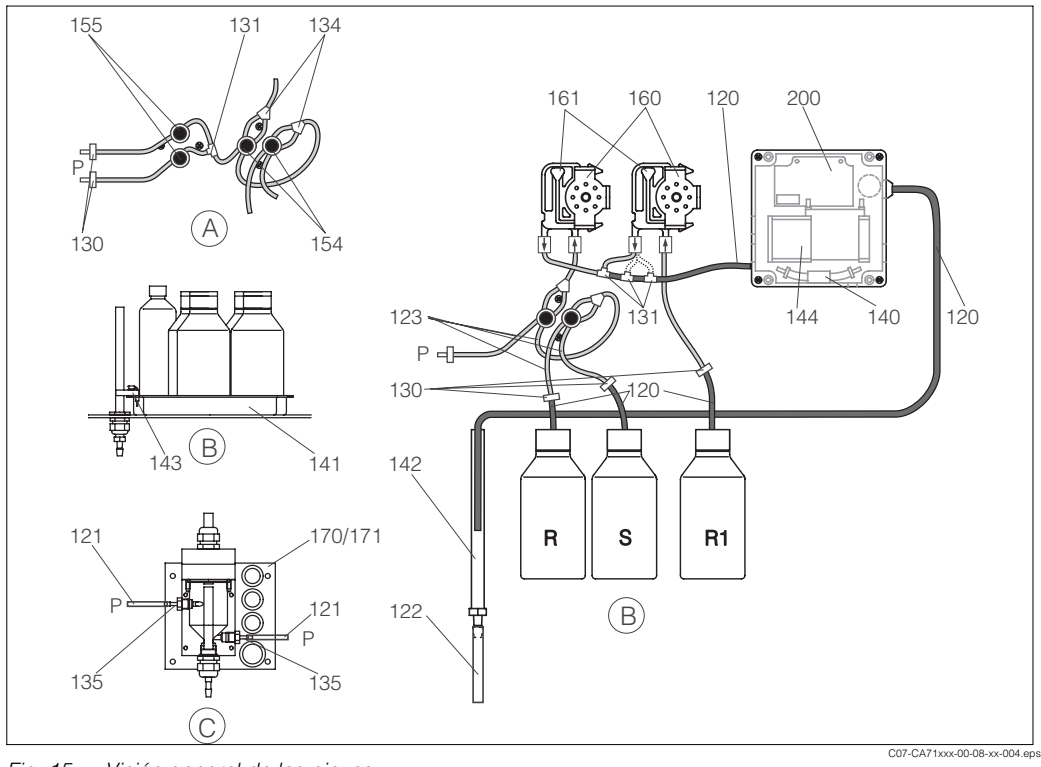

Fig. 15: Visión general de las piezas

- Α Modelo de dos canales con entrada de muestras R
- В Depósitos de disoluciones estándar y reactivos Recipiente colector
- C P Muestra

- Depósito de detergente
- R1 Depósito del reactivo 1 S
  - Depósito de disolución estándar

La Fig. 15 muestra los componentes del analizador. Anote los códigos para pedido de las piezas de recambio de los apartados siguientes.

# 9.4.1 Piezas de recambio para el trasvase de muestras y reactivos

| Elemento | Pieza de recambio                                                                 | Número de<br>referencia del<br>pedido |
|----------|-----------------------------------------------------------------------------------|---------------------------------------|
| 120      | Tubo de Norprene, 1,6 mm                                                          | 51504116                              |
| 121      | Tubo de C-Flex, 3,2 mm (boquillas para entrada y rebose con colector de muestras) | 51504114                              |
| 122      | Tubo de C-Flex, 6,4 mm                                                            | 51504115                              |
| 123      | Tubo de C-Flex, 1,5 mm                                                            | 51512535                              |
| 130      | Adaptador para tubo, 1,6 mm x 1,6 mm                                              | 51506495                              |
| 131      | Adaptador para tubo en T, 1,6 mm x 1,6 mm x 1,6 mm                                | 51506490                              |
| 134      | Adaptador para tubo en T, 1,6 mm x 1,6 mm x 1,6 mm                                | 51512096                              |
| 135      | Boquillas de conexión para el colector de muestras (10 unidades)                  | 51512099                              |
| 140      | Equipo mezclador completo (2 unidades)                                            | 51512101                              |
| 141      | Recipiente colector                                                               | 51512102                              |
| 142      | Tubería de salida con boquilla para tubo (2 unidades)                             | 51512104                              |
| 143      | analizador de fugas para el recipiente colector                                   | 51512103                              |
| 154      | Válvula, completa                                                                 | 51512100                              |
| 155      | Juego de válvulas para el modelo de dos canales                                   | 51512235                              |
| 160      | Cabezal de bomba con casette para bombeo en tubos                                 | 51512085                              |
| 161      | Casette para tubo de bombas                                                       | 51512086                              |
| 170      | Recipiente colector con medición de niveles                                       | 51512089                              |
| 171      | Recipiente colector sin medición de niveles                                       | 51512088                              |

## 9.4.2 Piezas de recambio específicas del analizador

| Elemento | Pieza de recambio                                                                                                    | Número de<br>referencia del<br>pedido |
|----------|----------------------------------------------------------------------------------------------------|---------------------------------------|
| 130-133  | Equipo de mantenimiento para CAV 740:<br>– 1 juego de tubos para bomba amarillo/azul<br>– 1 juego de tubos para bomba negro/negro<br>– por cada juego de adaptadores a tubo | CAV740-1A                             |
| 144      | celda óptica del fotómetro                                                                                                    | 51505778                              |
| 200      | Nitrito del fotómetro<br>– NO-A<br>– NO-B<br>– NO-C                                                                                                    | 51512074<br>51512076<br>51512077      |

## 9.5 Devolución

Si es necesario reparar el equipo, por favor envíelo *limpio* a la oficina de ventas de Endress+Hauser correspondiente.

En la medida de lo posible, utilice el embalaje original.

Por favor, cumplimente totalmente la "Declaración relativa a la contaminación" (copia de la penúltima página de las presentes instrucciones de funcionamiento),

incluyéndola en la devolución junto con el embalaje y los documentos de transporte.

## 9.6 Desguace

Dado que el dispositivo contiene componentes electrónicos, su desguace debe efectuarse de acuerdo con la reglamentación vigente sobre desguace de residuos electrónicos.

Por favor, respete la reglamentación de ámbito local vigente.

## 10 Datos técnicos

## 10.1 Entrada

| Variable medida                | [NO <sub>2</sub> -N μg/l] / [mg/l]              |
|--------------------------------|-------------------------------------------------|
| Rango de medida                | 10 500 μg/l<br>0,10 1,00 mg/l<br>0,20 3,00 mg/l |
| Longitud de onda               | 565 nm                                          |
| Longitud de onda de referencia | 880 nm                                          |

## 10.2 Salida

| Señal transmitida             | 0/4 20 mA                                                                                                    |
|-------------------------------|----------------------------------------------------------------------------------------------------|
| Señal en situación de alarma  | Contactos: dos contactos de nivel límite (por canal), un contacto<br>de alarma del sistema<br>Opcionalmente: fin de toma de medidas (para el modelo de dos<br>canales, posibilidad de indicación del número de canal) |
| Carga                         | máx. 500 Ω                                                                                                    |
| Interfaz de conexión en serie | RS 232 C                                                                                                    |
| Capacidad de carga            | 230 V / 115 VCA máx. 2 A, 30 VCC máx. 1 A                                                                                                    |

## 10.3 Fuente de alimentación;

| Tensión de alimentación | 115 VCA / 230 VCA ±10%, 50/60 Hz                                                                                                    |
|-------------------------|----------------------------------------------------------------------------------------------------|
| Consumo                 | aprox. 50 VA                                                                                                    |
| Corriente               | aprox. 0,2 A a 230 V<br>aprox. 0,5 A a 115 V                                                                                                    |
| Fusibles                | 1 x tiempo de fusión a 0,5 A para la electrónica<br>2 x tiempo de fusión medio a 0,2 A para el fotómetro<br>1 x tiempo de fusión a 0,1 A para los motores |

| 10.4 | Características de funcionamiento |
|------|-----------------------------------|
|------|-----------------------------------|

| Tiempo de respuesta t <sub>100</sub> | Tiempo entre dos mediciones.<br>tiempo de reacción + tiempo de enjuague + tiempo de espera +<br>nuevo tiempo de enjuague + tiempo de llenado (tiempo de espera<br>mínimo = 0 min) |  |
|--------------------------------------|----------------------------------------------------------------------------------------------------|--|
| Máximo error en la medición          | 2 % del fondo de escala                                                                                                    |  |
| Intervalo de medición                | 2120 minutos                                                                                                    |  |
| Tiempo de reacción                   | 2 minutos                                                                                                    |  |
| Cantidad mínima para la muestra      | 15 ml / valor de medición                                                                                                    |  |
| Cantidad mínima de reactivo          | 1 x 0,15 ml / valor de medición<br>0,65 l de reactivo por mes con un intervalo de medición de 10 min.                                                                             |  |
| Intervalo de calibración             | 0 72 h                                                                                                    |  |
| Intervalo de enjuague                | 0 72 h                                                                                                    |  |
| Tiempo de enjuague                   | seleccionable de 20 a 300 s (normalmente = 80 s)                                                                                                    |  |
| Nuevo tiempo de enjuague             | 30 s                                                                                                    |  |
| Tiempo de llenado                    | 22 s                                                                                                    |  |
| Intervalo de mantenimiento           | 6 meses (típicamente)                                                                                                    |  |
| Requisitos de trabajo                | 15 minutos por semana (típicamente)                                                                                                    |  |

## 10.5 Condiciones ambientales

| Temperatura ambiente  | 5 40 °C (41 104 °F), evitar fluctuaciones importantes                                                                                                    |
|-----------------------|----------------------------------------------------------------------------------------------------|
| Humedad               | por debajo del límite de condensación, instalación en salas<br>blancas normales<br>la instalación en exteriores sólo es posible con dispositivos de<br>protección (a cargo del cliente) |
| Protección de entrada | IP 43                                                                                                    |

## 10.6 Proceso

| Ritmo de circulación de la muestra | min. 5 ml por min                 |
|------------------------------------|-----------------------------------|
| Consistencia de la muestra         | bajo contenido sólido (< 50 mg/l) |
| Entrada de la muestra              | despresurizada                    |

## 10.7 Elementos mecánicos

| Diseño, dimensiones | véase el apartado "Instalación" |                                             |  |  |
|---------------------|---------------------------------|---------------------------------------------|--|--|
|                     | Cabezal GFK                     | aprox. 28 kg (61,7 lb)                      |  |  |
| Peso                | Cabezal de acero<br>inoxidable  | aprox. 33 kg (72,8 lb)                      |  |  |
|                     | Caja                            | Acero inoxidable 1.4301 (AISI 304) o GFK    |  |  |
| Materiales          | Ventanillas delanteras          | Plexiglass®                                 |  |  |
|                     | Tubo indefinido                 | C-Flex <sup>®</sup> , Norprene <sup>®</sup> |  |  |
|                     | Tubo de la bomba                | Tygon <sup>®</sup> , Viton <sup>®</sup>     |  |  |
|                     | Válvulas                        | Tygon®                                      |  |  |

# 11 Apéndice

## 11.1 Matriz operativa

Modelo de un solo canal

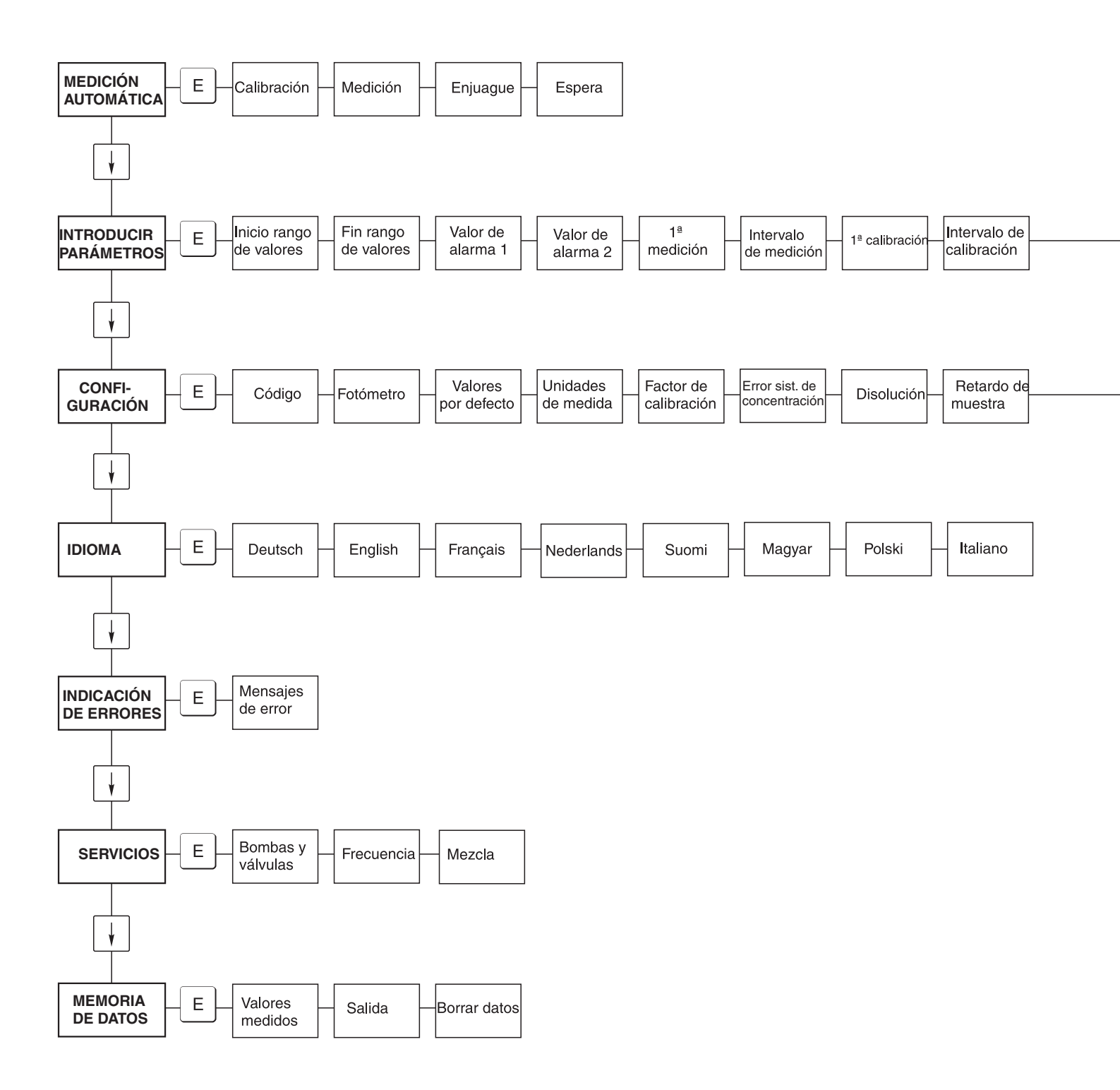

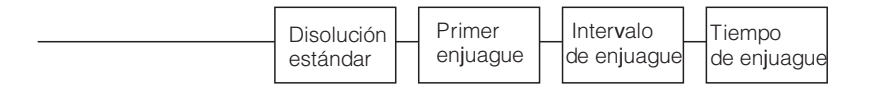

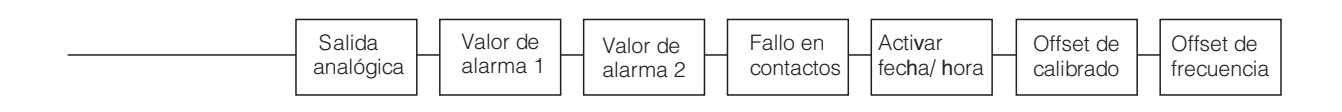

### Modelo de dos canales

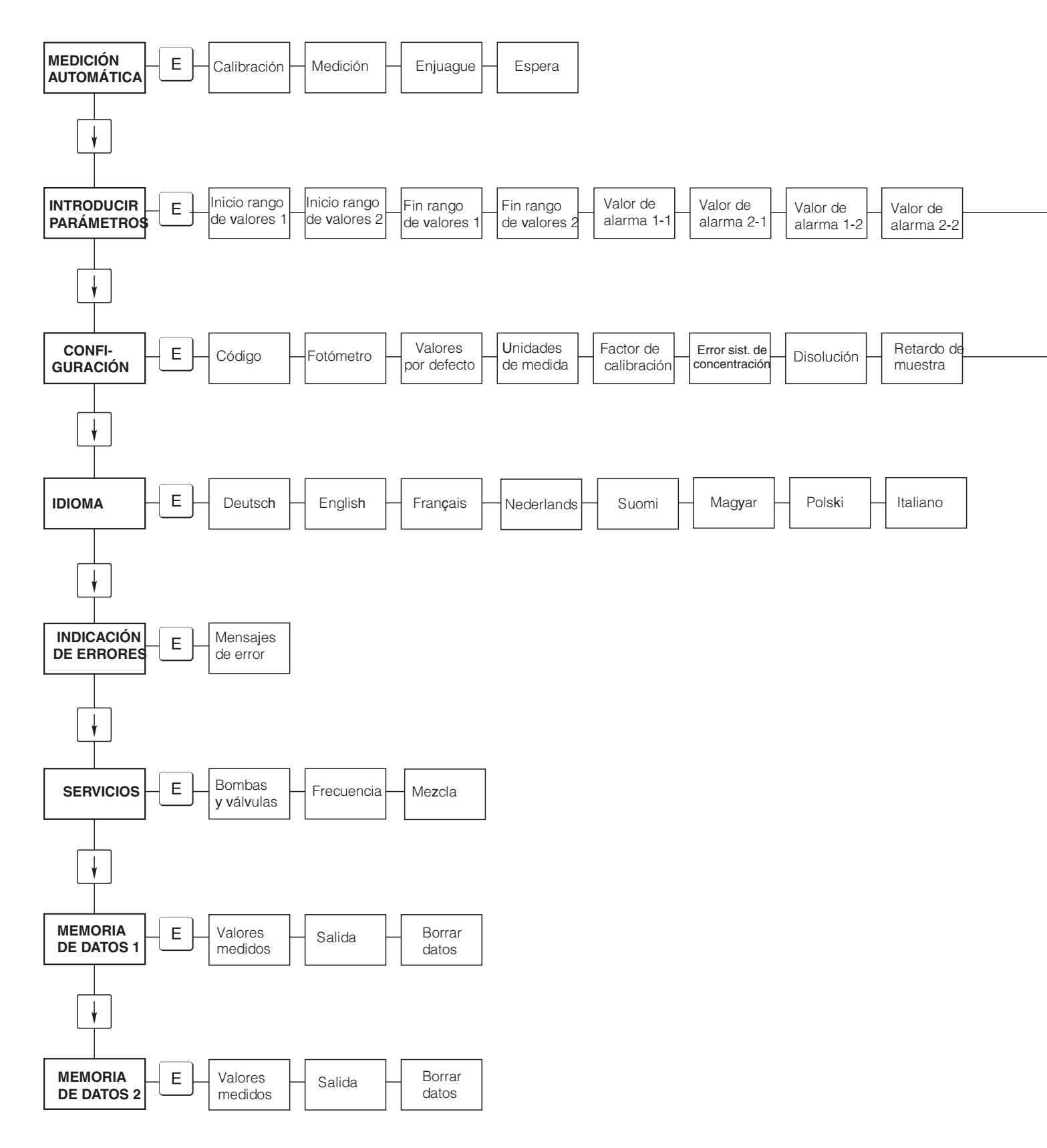

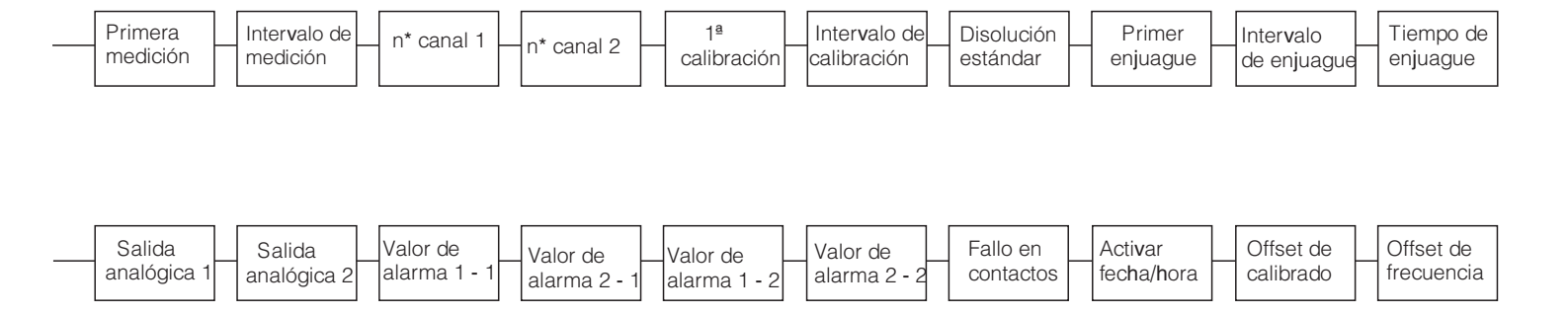

# 11.2 Formularios para pedidos

| Al nº de fax:                                                                                                    |                                                                                                    |  |  |
|----------------------------------------------------------------------------------------------------|----------------------------------------------------------------------------------------------------|--|--|
| Telefax para pedidos de productos químicos                                                                                                    |                                                                                                    |  |  |
| <b>a</b> (dirección de su centro de ventas de E+H, véase la contraportada)                                                                        | <b>de</b> (dirección de facturación)<br>Empresa:<br>Asunto:<br>Calle:<br>Código postal / Municipio:<br>Telefax / Teléfono: |  |  |
| <b>Dirección del lugar de suministro</b> (en su defecto, la dirección indicada arriba)<br>Empresa / Nombre:<br>Calle / Código postal / Municipio: |                                                                                                    |  |  |

### Productos químicos para el analizador de nitritos CA 71

| Cantidad | Nº de ref. del pedido | Descripción                                              |  |
|----------|-----------------------|----------------------------------------------------------|--|
|          | CAY343-V10AAE         | Reactivo NO1 activo, 1 I                                 |  |
|          | CAY343-V10AAE         | Reactivo NO1 inactivo                                    |  |
|          | CAY344-V10AAE         | Detergente, 1I                                           |  |
|          | CAY345-V05C25AAE      | Estándar (disolución madre) 250 mg/l NO <sub>2</sub> - N |  |

### Productos químicos para ultrafiltración

| Cantidad | Nº de ref. del pedido | Descripción                                    |
|----------|-----------------------|------------------------------------------------|
|          | CAY746-V01AAE         | Detergente alcalino P3-Ultrasil 130, 100 ml    |
|          | CAY746-V10AAE         | Detergente alcalino P3-Ultrasil 130, 1 l       |
|          | CAY746-V50AAE         | Detergente alcalino P3-Ultrasil 130, 5 l       |
|          | CAY747-V01AAE         | Detergente de pH ácido P3-Ultrasil 130, 100 ml |
|          | CAY747-V10AAE         | Detergente de pH ácido P3-Ultrasil 130, 1 l    |
|          | CAY747-V50AAE         | Detergente de pH ácido P3-Ultrasil 130, 5 l    |

En

Suministro una semana después de recibir el pedido. Suministro impagado.

а

Firma

### Al nº de fax:

| Telefax para pedidos de partes desgastadas                                                                                                    |                                                                                                    |  |  |
|----------------------------------------------------------------------------------------------------|----------------------------------------------------------------------------------------------------|--|--|
| <b>a</b> (dirección de su centro de ventas de E+H, véase la contraportada)                                                                        | de (dirección de facturación)<br>Empresa:<br>Asunto:<br>Calle:<br>Código postal / Municipio:<br>Telefax / Teléfono: |  |  |
| <b>Dirección del lugar de suministro</b> (en su defecto, la dirección indicada arriba)<br>Empresa / Nombre:<br>Calle / Código postal / Municipio: |                                                                                                    |  |  |

### Equipo de mantenimiento

| Cantidad | № de ref. del pedido | Descripción                                                                                                    |
|----------|----------------------|----------------------------------------------------------------------------------------------------|
|          | CAV740-1A            | <ul> <li>Equipo de mantenimiento CA 7X</li> <li>1 juego de tubos para bomba amarillo/azul (12 piezas)</li> <li>1 juego de tubos para bomba negro/negro (12 piezas)</li> <li>1 juego completo de adaptadores de tubo 130-134 (10 piezas cada uno)</li> <li>Tubo para válvula de C-Flex, longitud 1,40 m</li> </ul> |

### Piezas de recambio para mantenimiento y servicio

| Cantidad | Elemento | Unidades/paquetes | Descripción                                                      | Código   |
|----------|----------|-------------------|------------------------------------------------------------------|----------|
|          | 110      | 12                | Tubo para bomba Tygon amarillo/azul                              | 51506434 |
|          | 111      | 12                | Tubo para bomba Tygon negro/negro                                | 51506437 |
|          | 120      | 15 m              | Tubo Norpren de 1,6 m de diámetro interior                       | 51504116 |
|          | 121      | 7,5 m             | Tubo C-Flex de diámetro interior 3,2 mm                          | 51504114 |
|          | 122      | 7,5 m             | Tubo C-Flex de diámetro interior 6,4 mm                          | 51504115 |
|          | 123      | 1 m               | Tubo C-Flex de diámetro interior 1,5 mm                          | 51512535 |
|          | 130      | 10                | Adaptador para tubo, 1,6 mm x 1,6 mm                             | 51506495 |
|          | 131      | 10                | Adaptador para tubo en T, 1,6 mm x 1,6 mm x 1,6 mm               | 51506490 |
|          | 132      | 10                | Adaptador para tubo, 3,2 mm x 3,2 mm                             | 51506491 |
|          |          | 10                | Adaptador para tubo en T, 6,4 mm x 6,4 mm x 6,4 mm               | 51506493 |
|          |          | 10                | Adaptador para tubo, 6,4 mm x 6,4 mm                             | 51506494 |
|          | 133      | 10                | Adaptador para tubo, 3,2 mm x 6,4 mm                             | 51506492 |
|          | 134      | 10                | Adaptador para tubo en Y, 1,6 mm x 1,6 mm x 1,6 mm               | 51512096 |
|          | 135      | 10                | Boquillas de conexión para el colector de muestras (10 unidades) | 51512099 |
|          | 155      | 1                 | Juego de válvulas para el modelo de dos canales                  | 51512235 |
|          | 160      | 1                 | Cabezal de bomba con casette para bombeo en tubos                | 51512085 |
|          | 161      | 1                 | Casette para tubo de bombas                                      | 51512086 |
|          | 170      | 1                 | Recipiente colector con medición de niveles                      | 51512089 |
|          | 171      | 1                 | Recipiente colector sin medición de niveles                      | 51512088 |
|          | 200      | 1                 | Tipo de fotómetro <sup>1</sup> :                                 |          |
|          |          | 1                 | Spray de silicona                                                | 51504155 |
|          |          | 1                 | Inyector para lavado                                             | 51503943 |

1) Por favor, escriba el tipo de fotómetro y su código, que hallará en el apartado "Localización y reparación de fallos / Piezas de recambio".

En a Suministro una semana después de recibir el pedido. Suministro impagado.

# 11.3 Ajustes del analizador

| _ugar:                  |  |
|-------------------------|--|
| Гіро:                   |  |
| Núm. serie: analizador: |  |
| Núm. serie: fotómetro:  |  |
| Versión de software:    |  |
| <sup>-</sup> echa:      |  |

| Tipo de fotómetro:                            |                     |                     |        |        |
|-----------------------------------------------|---------------------|---------------------|--------|--------|
| Unidades de medida:                           |                     |                     |        |        |
| Factor de calibración:                        |                     |                     |        |        |
| Offset calibración:                           |                     |                     | 🗅 mg/l | 🗅 µg/l |
| Disolución:                                   |                     |                     |        |        |
| Retardo de la muestra:                        |                     |                     | S      |        |
| Salida analógica                              | 🗅 0-20 mA           | 🗅 4-20 mA           |        |        |
| VA 1:                                         | normalmente cerrado | normalmente abierto |        |        |
| VA 2:                                         | normalmente cerrado | normalmente abierto |        |        |
| Señal de alarma:                              | normalmente cerrado | normalmente abierto |        |        |
| Offset de la frecuencia                       |                     |                     | Hz     |        |
| Línea básica: (agua desmineralizada sin react | ivo)                |                     | Hz     |        |
| Valor inicial del rango de medida:            |                     |                     | 🗅 mg/l | 🗅 µg/l |
| Valor final del rango de medida:              |                     |                     | 🗅 mg/l | 🗅 µg/l |
| VA 1:                                         |                     |                     | □ mg/l | □ µg/l |
| VA 2:                                         |                     |                     | 🗅 mg/l | □ µg/l |
| 1a medición:                                  |                     |                     |        |        |
| intervalo de medición                         |                     |                     | min    |        |
| 1ª calibración                                |                     |                     |        |        |
| Intervalo entre calibración                   |                     |                     | h      |        |
| Disolución de calibración                     |                     |                     | 🗅 mg/l | □ µg/l |
| 1º enjuague:                                  |                     |                     |        |        |
| Intervalo de enjuagado                        |                     |                     | h      |        |
| Tiempo de enjuague:                           |                     |                     | S      |        |

| Submenú                           |             |       |    |
|-----------------------------------|-------------|-------|----|
| Máscara de error:                 |             |       |    |
| MB >:                             |             |       |    |
| MBE:                              |             |       |    |
| Nuevo enjuague:                   |             |       |    |
| Tiempo de llenado:                |             |       |    |
| Tiempo de reacción:               |             |       |    |
| U/min:                            |             |       |    |
| Valor de K del fluido circulante: |             |       |    |
| N:                                | Puntos      |       |    |
| C1:                               | mg/l / µg/l | F 1:  | Hz |
| C2:                               | mg/l / µg/l | F 2:  | Hz |
| C3:                               | mg/l / µg/l | F 3:  | Hz |
| C4:                               | mg/l / µg/l | F 4:  | Hz |
| C5:                               | mg/l / µg/l | F 5:  | Hz |
| C6:                               | mg/l / µg/l | F 6:  | Hz |
| C7:                               | mg/l / µg/l | F 7:  | Hz |
| C8:                               | mg/l / µg/l | F 8:  | Hz |
| C9:                               | mg/l / µg/l | F 9:  | Hz |
| C10:                              | mg/l / µg/l | F 10: | Hz |

Fecha:

Técnico de servicio:

## 11.4 Plan de mantenimiento

### Formulario

### Programa de mantenimiento para el analizador nº .....

### Semanal

 $\Rightarrow$  Comprobar y tomar nota del factor de calibración

| 1                   | ,         |          |           |          |            |            |          |           |           |           |             |        |
|---------------------|-----------|----------|-----------|----------|------------|------------|----------|-----------|-----------|-----------|-------------|--------|
| $\Rightarrow$ Contr | ol visual | (sucieda | d o tapon | amientos | s, entubad | lo de la b | omba, re | eactivos, | entrada d | le la mue | stra, etc.) |        |
| Hecho               | SEM 1     | SEM 2    | SEM 3     | SEM 4    | SEM 5      | SEM 6      | SEM 7    | SEM 8     | SEM 9     | SEM 10    | SEM 11      | SEM 12 |
| Fecha               |           |          |           |          |            |            |          |           |           |           |             |        |
| Hecho               | SEM13     | SEM 14   | SEM 15    | SEM 16   | SEM 17     | SEM 18     | SEM 19   | SEM 20    | SEM 21    | SEM 22    | SEM 23      | SEM 24 |
| Fecha               |           |          |           |          |            |            |          |           |           |           |             |        |
| Hecho               | SEM 25    | SEM 26   | SEM 27    | SEM 28   | SEM 29     | SEM 30     | SEM 31   | SEM 32    | SEM 33    | SEM 34    | SEM 35      | SEM 36 |
| Fecha               |           |          |           |          |            |            |          |           |           |           |             |        |
| Hecho               | SEM 37    | SEM 38   | SEM 39    | SEM 40   | SEM 41     | SEM 42     | SEM 43   | SEM 44    | SEM 45    | SEM 46    | SEM 47      | SEM 48 |
| Fecha               |           |          |           |          |            |            |          |           |           |           |             |        |
| Hecho               | SEM 49    | SEM 50   | SEM 51    | SEM 52   | SEM 53     |            |          |           |           |           |             |        |
| Fecha               |           |          |           |          |            |            |          |           |           |           |             |        |
|                     |           |          |           |          |            |            |          |           |           |           |             |        |

### Cada dos semanas

⇒ Comprobar la concentración del factor de calibración en el laboratorio

Puede haber cambios en los parámetros de entrada del menú para la concentración o un nuevo producto estándar ⇒ Enjuagar con agua a presión el sistema de entubado de entrada de muestra (jeringa desechable). Retirar de la bomba la unidad de sujeción de la manguera.

| Hecho | SEM 1  | SEM 3   | SEM 5   | SEM 7     | SEM 9   | SEM 11 | SEM 13  | SEM 15  | SEM 17  | SEM 19   | SEM 21     | SEM 23    |
|-------|--------|---------|---------|-----------|---------|--------|---------|---------|---------|----------|------------|-----------|
| Fecha |        |         |         |           |         |        |         |         |         |          |            |           |
| TT 1  |        | 0534.07 | 0514.00 | 0771 ( 01 | GER COO |        | 0514.05 | 0514.00 | 0771444 | 07714.40 | 0773 6 4 5 | 0773 6 47 |
| Hecho | SEM 25 | SEM 27  | SEM 29  | SEM 31    | SEM 33  | SEM 35 | SEM 37  | SEM 39  | SEM 41  | SEM 43   | SEM 45     | SEM 47    |
| Fecha |        |         |         |           |         |        |         |         |         |          |            |           |
|       |        |         |         |           |         |        |         |         |         |          |            |           |
| Hecho | SEM 49 | SEM 51  | SEM 53  |           |         |        |         |         |         |          |            |           |
| Fecha |        |         |         |           |         |        |         |         |         |          |            |           |

### Mensualmente o cuando se requiera

 $\Rightarrow$  Sustituir reactivos

 $\Rightarrow$  Enjuagar el sistema de entubado de entrada de muestra con lejía blanqueante al 12,5% (hipoclorito sódico) y volver a enjuagar completamente con agua (Menú Servicio V1:P, P1: e, P2: a, V2:S (la versión dos canales también V3))  $\Rightarrow$  Comprobar que el colector de la muestra no esté sucio y limpiarlo si es preciso

 $\Rightarrow$  Rociar con spray de silicona los tubos de la bomba

| Hecho | Ene | Feb | Mar | Abr | May | Jun | Jul | Ago | Sep | Oct | Nov | Dic |
|-------|-----|-----|-----|-----|-----|-----|-----|-----|-----|-----|-----|-----|
| Fecha |     |     |     |     |     |     |     |     |     |     |     |     |

### Cada 3 meses / Cada 6 meses

 ⇒ Accionar (mensual) el entubado de bombeo de la unidad de sujeción de la manguera y cambiarlo (semestral) *Atención:* Al trabajar con las mangueras de paso de los reactivos, las mangueras han de estar desconectadas de los depósitos y de los conectores en T próximos a la bomba de reactivos, para evitar la contaminación de los reactivos ⇒ Líneas de drenado para lavado

| Hecho | Ene | Feb | Mar | Abr | May | Jun | Jul | Ago | Sep | Oct | Nov | Dic |
|-------|-----|-----|-----|-----|-----|-----|-----|-----|-----|-----|-----|-----|
| Fecha |     |     |     |     |     |     |     |     |     |     |     |     |

C07-CA71XXx-16-08-00-en-006.pdf

# Índice alfabético

## Α

| Accesorios .<br>Activación .<br>Alcance del suministro .<br>Almacenamiento .<br>Almacenamiento de datos .<br>Asignación de bornes de conexión .                             | 35<br>28<br>7<br>8<br>26<br>14         |
|----------------------------------------------------------------------------------------------------|----------------------------------------|
| <b>B</b><br>Blindaje<br>Bombas                                                                                                    | 15<br>25                               |
| C<br>Cables de señal<br>Calibración<br>Características de funcionamiento<br>Celda óptica del fotómetro<br>Certificado de calidad<br>Certificados<br>Condiciones ambientales | 15<br>26<br>41<br>33<br>7<br>7<br>41   |
| Eléctrica<br>Interfaz de conexión en serie<br>Línea de recepción de la muestra<br>Señales<br>Conexión eléctrica                                                             | 13<br>17<br>9<br>15<br>13              |
| Pegatina de conexines                                                                                                    | 13<br>21<br>16<br>16                   |
| D<br>Datos técnicos                                                                                                    | -41<br>7<br>40<br>35<br>39<br>41<br>35 |
| E<br>Entrada .<br>Errores .<br>Errores de proceso .<br>Errores de sistema .<br>Estructura de producto .                                                                     | 40<br>36<br>37<br>36<br>6              |
| <b>F</b><br>Fuente alimentación                                                                                                    | 40                                     |
| I Iconos de seguridad<br>Idioma<br>Indicación de errores<br>Indicador<br>Información sobre el pedido                                                                        | 5<br>25<br>25<br>19<br>6               |

| Instalación4, 8, 11Ejemplos12Interfaz de conexión en serie17INTRODUCIR PARÁMETROS23                                                                                                    |
|----------------------------------------------------------------------------------------------------|
| Limpieza                                                                                                    |
| MMantenimiento30Plan30Matriz operativa42Medición automática20Mensajes de error36                                                                                                    |
| Almacenamiento de datos26Configuración21Idioma25Indicación de errores25Introducir parámetros23Medición automática20Menú principal20Servicio25Menú principal20Menú principal20Menú principal33 |
| PPiezas de recambio38Placa de identificación6Proceso41Puesta en marcha4, 28Con reactivos preparados29En seco28                                                                                |
| R<br>Reactivos                                                                                                    |

## C

| ۵                          |
|----------------------------|
| Salida                     |
| Seguridad operativa        |
| Servicio                   |
| Símbolos                   |
| Símbolos de seguridad      |
| Supresor de interferencias |
| Sustitución                |
| Celda óptica del fotómetro |
| Mezclador                  |
| Reactivos                  |
| Tubos de las bombas        |
| Tubos de las válvulas      |
| m                          |
| Т                          |

|            |  |  |  |  |  |  |  |  |  |  |  |  |  |  |  |  |  | _ |
|------------|--|--|--|--|--|--|--|--|--|--|--|--|--|--|--|--|--|---|
| Transporte |  |  |  |  |  |  |  |  |  |  |  |  |  |  |  |  |  | 8 |
|            |  |  |  |  |  |  |  |  |  |  |  |  |  |  |  |  |  |   |

| Tubos de las bombas31Tubos de las válvulas32                                      |
|-----------------------------------------------------------------------------------|
| <b>U</b> Uso                                                                      |
| <b>V</b><br>Válvulas                                                              |
| Conexión         18           Función         28           Instalación         12 |

### Declaración de contaminación

### Estimado cliente:

Por disposición legal y para seguridad de nuestros empleados y equipo operativo necesitamos que nos firmen esta "Declaración de Contaminación" antes de poder tramitar su pedido. Rogamos adjunten siempre la declaración totalmente cumplimentada al instrumento y a los documentos de envío correspondientes. En caso necesario, adjunten también las hojas de seguridad y/o instrucciones de manejo específicos.

| tipo de instrumento / sensor:                   | número de serie:                                                     |
|-------------------------------------------------|----------------------------------------------------------------------|
| fluido / concentración:                         | temperatura: presión:                                                |
| limpiado con:                                   | conductividad: viscosidad:                                           |
| Símbolos de advertencia relativos al fluido us  | sado:                                                                |
|                                                 |                                                                      |
| radiactivo explosivo cáustico tóxico            | perjudicial biológicamente inflamable seguro para la salud peligroso |
| Rogamos marquen los símbolos de advertencia apr | ropiados.                                                            |
| Motivo de la devolución:                        |                                                                      |
|                                                 |                                                                      |

### Datos de la empresa:

| empresa:   | persona de contacto: |
|------------|----------------------|
| dirocción: | departamento:        |
|            | fax / e-mail:        |
|            | su pedido nº:        |

Mediante la presente certifico que el equipo que devolvemos ha sido limpiado y descontaminado de acuerdo con la buena práctica industrial y cumple con todas las disposiciones legales. Este equipo no plantea riesgos sanitarios o de seguridad relacionados con la contaminación.

(fecha)

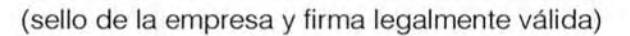

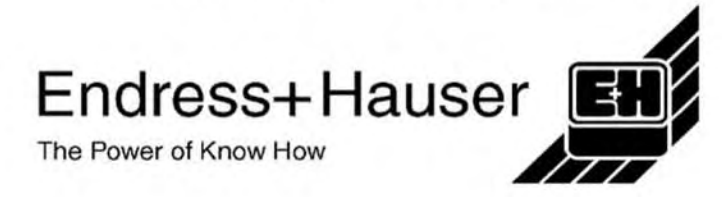

Más información sobre servicio y reparaciones en: www.es.endress.com/servicios\_es

### Europa

Alemania

 Endress+HauserMesstechnik GmbH+Co Weil am Rhein Tel. (07621) 975-01, Fax (07621) 975-555 Austria

□ Endress+Hauser Ges.m.b.H. Viena Tel. (01) 88056-0, Fax (01) 88056-35

Bélgica / Luxemburgo Dendress+Hauser N.V. Bruselas Tel. (02) 2480600, Fax (02) 2480553

Bielorusia ☐ Belorgsintez Minsk Tel. (0172) 263166, Fax (0172) 263111

Bulgaria INTERTECH-AUTOMATION Sofía

Tel. (02) 664869, Fax (02) 9631389 Chipre

I+G Electrical Services Co. Ltd. Nicosia Tel. (02) 484788, Fax (02) 484690

Croacia Endress+Hauser GmbH+Co. Zagreb

Tel. (01) 6637785, Fax (01) 6637823 **Dinamarca** Indress+Hauser A/S

Søborg Tel. (70) 131132, Fax (70) 132133

**Eslovaquia** Transcom Technik s.r.o. Bratislava Tel. (7) 44888684, Fax (7) 44887112

Eslovenia Endress+Hauser D.O.O. Ljubljana Tel. (061) 5192217, Fax (061) 5192298

España □ Endress+Hauser S.A. Sant Just Desvern Tel. (93) 4803366, Fax (93) 4733839

Estonia ELVI-Aqua Tartu Tel. (7) 441638, Fax (7) 441582

Finlandia Endress+Hauser Oy Espoo

Espoo Tel. (09) 8676740, Fax (09) 86767440 Francia

□ Endress+Hauser S.A. Huningue Tel. (389) 696768, Fax (389) 694802 Grecia

I & G Building Services Automation S.A. Atenas Tel. (01) 9241500, Fax (01) 9221714

Hungría Mile Ipari-Elektro Budapest Tel. (01) 4319800, Fax (01) 4319817

**Irlanda** Flomeaco Company Ltd. Kildare Tel. (045) 868615, Fax (045) 868182

Tel. (045) 868615, Fax (045) 868182 Islandia BIL ehf

BIL ehf Reykjavik Tel. (05) 619616, Fax (05) 619617

#### Italia Endress+Hauser S.p.A. Cernusco s/N Milano Tel. (02) 921921, Fax (02) 92107153

**Letonia** Rino TK Riga

Tel. (07) 312897, Fax (07) 312894 Lituania

UAB "Agava" Kaunas Tel. (07) 202410, Fax (07) 207414

Noruega Endress+Hauser A/S Tranby Tel. (032) 859850, Fax (032) 859851

BA 355C/23/es/01.03

### Países Bajos

Endress+Hauser B.V.

Tel. (035) 6958611, Fax (035) 6958825

Polonia Endress+Hauser Polska Sp. z o.o

Ras**zy**n Tel. (022) 7201090, Fax (022) 7201085

Portugal Tecnisis - Tecnica de Sistemas Industriais Linda-a-Velha Tel. (21) 4267290, Fax (21) 4267299

Reino Unido

Manchester Tel. (0161) 2865000, Fax (0161) 9981841

República Checa Endress+Hauser GmbH+Co

Praga Tel. (026) 6784200. Fax (026) 6784179

## República Yugoslava

Belgrado Tel.(11) 4441966, Fax (11) 4441966

Rumania Romconseng S.R.L. Bucarest

Tel. (01) 4101634, Fax (01) 4101634 **Rusia** Endress+Hauser Moscow Office

Moscú Tel. (095) 1587564, Fax (095) 1589871

Suecia

Endress+Hauser AB
Sollentuna

Sollentuna Tel. (08) 55511600, Fax (08) 55511655

□ Endress+Hauser AG Reinach/BL 1 Tel. (061) 7157575, Fax (061) 7111650

Turquía Intek Endüstriyel Ölcü ve Kontrol Sistemleri-Istanbul

Tel. (0212) 2751355, Fax (0212) 2662775 Ucrania Photonika GmbH Kiev Tel. (44) 26881, Fax (44) 26908

Tel. (44) 26881, Fax (44)

### África

**Egipto** Anasia Heliopolis/Cairo Tel. (02) 4179007, Fax (02) 4179008

Marruecos Oussama S.A.

Casablanca Tel. (02) 241338, Fax (02) 402657 Sudáfrica

□ Endress+Hauser Pty. Ltd. Sandton Tel. (011) 4441386, Fax (011) 4441977

Túnez Controle, Maintenance et Regulation Túnez Tel. (01) 793077, Fax (01) 788595

### América

Argentina

Endress+Hauser Argentina S.A.
Buenos Aires
Tel. (01) 145227970, Fax (01) 145227909

http://www.endress.com

□ Empresas del grupo Endress+Hauser 05.03

Impreso en Alemania / FM+SGML 6.0 /DT

#### Bolivia Tritec S.R.L.

Cochabamba Tel. (042) 56993, Fax (042) 50981

Brasil ☐ Samson Endress+Hauser Ltda. São Paulo Tel. (011) 50313455, Fax (011) 50313067

Canadá Canadá Indress+Hauser Ltd. Burlington, Ontario Tel. (905) 6819292, Fax (905) 6819444

Chile Endress+Hauser Chile Ltd.

Santiago Tel. (02) 3213009, Fax (02) 3213025 Colombia

Colsein Ltda. Bogotá D.C. Tel. (01) 2367659, Fax (01) 6104186 Costa Rica EURO-TEC S.A.

San José Tel. (02) 961542, Fax (02) 961542 Ecuador Insetec Cia. Ltda.

Quito Tel. (02) 269148, Fax (02) 461833

Estados Unidos Endress+Hauser Inc. Greenwood, Indiana Tel. (317) 535-7138, Fax (317) 535-8498 Guatemala ACISAAutomatizacionYControlIndustrial S.A

Ciudad de Guatemala, C.A. Tel. (03) 345985, Fax (03) 327431 México

□ Endress+Hauser S.A. de C.V. Ciudad de México Tel. (5) 5682405, Fax (5) 5687459

Paraguay Incoel S.R.L Asunción Tel. (021) 213989, Fax (021) 226583

Uruguay Circular S.A. Montevideo Tel. (02) 925785, Fax (02) 929151

Venezuela Controval C.A. Caracas Tel. (02) 9440966, Fax (02) 9444554

### Asia

Arabia Saudí Anasia Ind. Agencies Jidda Tel. (02) 6710014, Fax (02) 6725929 China

 Endress+Hauser Shanghai Instrumentation Co. Ltd.
 Shanghai
 Tel. (021) 54902300, Fax (021) 54902303

Endress+Hauser Beijing Office

Pekin Tel. (010) 68344058, Fax: (010) 68344068 Corea del Sur

 Endress+Hauser (Korea) Co., Ltd. Seúl Tel. (02) 6587200, Fax (02) 6592838 Emiratos Árabes Unidos

Descon Trading EST. Dubai Tel. (04) 2653651, Fax (04) 2653264

Filipinas Endress+Hauser Philippines Inc. Metro Manila Tel. (2) 3723601-05, Fax (2) 4121944

Hong Kong Endress+Hauser HK Ltd.

Hong Kong Tel. 25283120, Fax 28654171 India

□ Endress+Hauser (India) Pvt Ltd. Mumbai Tel. (022) 8521458, Fax (022) 8521927

**Indonesia** PT Grama Bazita Yakarta

909 Tel. (21) 7975083, Fax (21) 7975089

**Irán** PATSA Co. Te**h**erán

Tel. (021) 8754748, Fax(021) 8747761

Israel Instrumetrics Industrial Control Ltd. Netanya Tel. (029) 8357090, Fax (03) 8350619

Japón Sakura Endress Co. Ltd.

To**ky**o Tel. (0422) 540613, Fax (0422) 550275

Jordania A.P. Parpas Engineering S.A. Amman Tel. (06) 4643246, Fax (06) 4645707

Líbano Network Engineering Jbeil Tel. (3) 944080, Fax (9) 548038

Malasia D Endress+Hauser (M) Sdn. Bhd. Petaling Jaya, Selangor Darul Ehsan Tel. (03) 7334848, Fax (03) 7338800

Omán Mustafa & Jawad Sience & Industry Co. L.L.C. Ruwi Tel. 602009, Fax 607066

Pakistán Speedy Automation Karachi Tel. (021) 7722953, Fax (021) 7736884

Papúa-Nueva Guinea SBS Electrical Pty Limited Port Moresby Tel. 3251188, Fax 3259556

Taiwan

Taipei R.O.C

Thailandia

Vietnam

Yemen

Australia

Nueva Zelanda

Kingjarl Corporation

Endress+Hauser Ltd.

Tan Viet Bao Co. Ltd.

Singapur Endress+Hauser (S.E.A.) Pte., Ltd. Singapur Tel. 5666222, Fax 5666848

Tel. (02) 27183938, Fax (02) 27134190

Bangkok Tel. (2) 9967811-20, Fax (2) 9967810

Ho Chi Minh Tel. (08) 8335225, Fax (08) 8335227

Taiz Tel. (04) 230664, Fax (04) 212338

Australia + Nueva Zelanda

ALSTOM Australia Limited Milperra Tel. (02) 97747444, Fax (02) 97744667

EMC Industrial Group Limited Auckland Tel. (09) 4155110, Fax (09) 4155115

 Endress+Hauser GmbH+Co. Instruments International

Alemania Tel. (07621) 975-02, Fax (07621) 975345

Resto de países

Endress+Hauser

The Power of Know How

D-Weil am Rhein

YemenCompany for Ghee andSoapIndustry